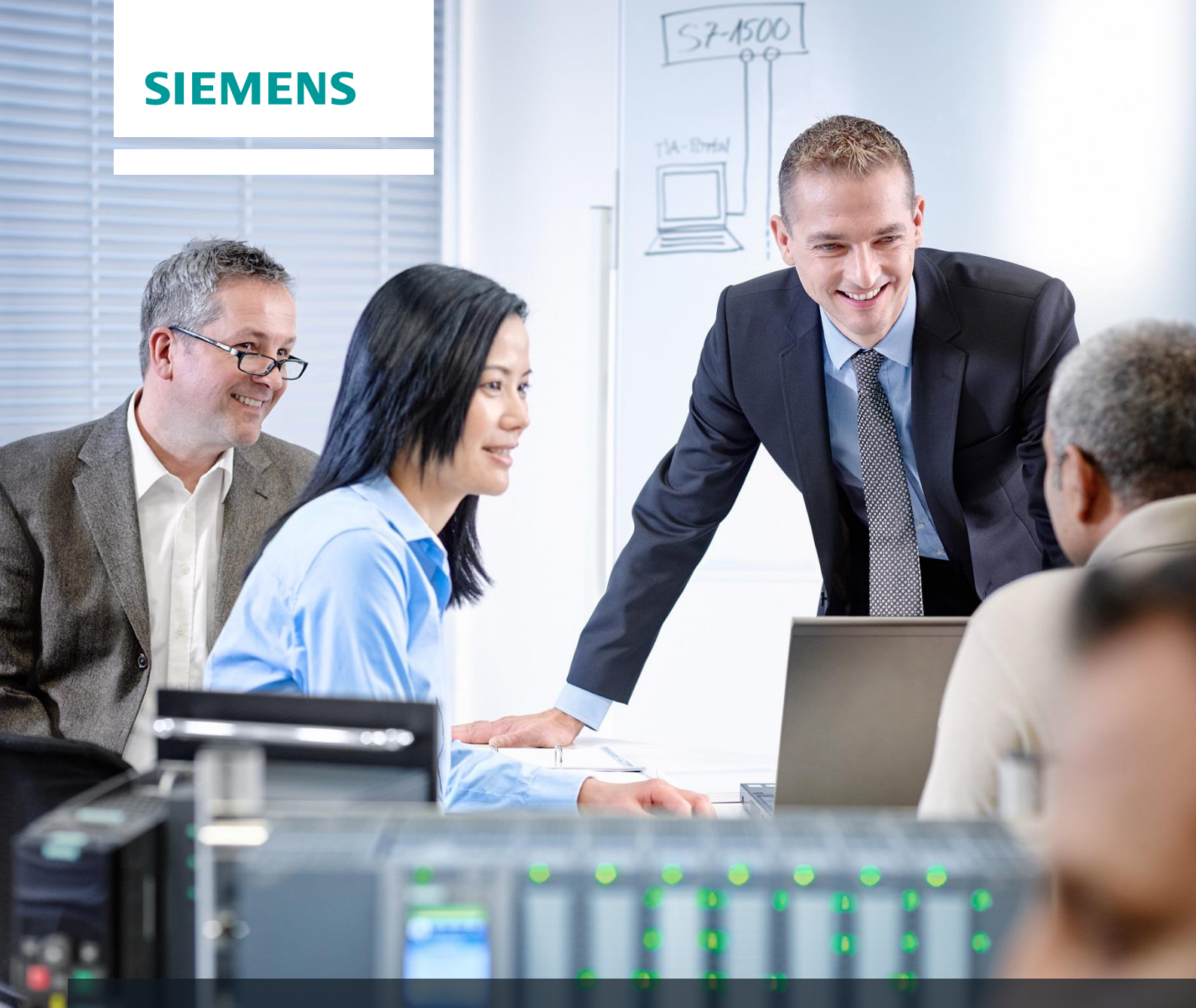

# **SCE Training Curriculum**

Siemens Automation Cooperates with Education (SCE) | 09/2015

# PA Module P03-01 SIMATIC PCS 7 – Advanced Layout of UIs

Cooperates with Education SIEMENS Automation

#### Matching SCE Trainer Packages for these curriculum

- SIMATIC PCS 7 Software block of 3 packages Order No. 6ES7650-0XX18-0YS5
- SIMATIC PCS 7 Software block of 6 packages Order No. 6ES7650-0XX18-2YS5
- SIMATIC PCS 7 Software Upgrade block of 3 packages
   Order No. 6ES7650-0XX18-0YE5 (V8.0 → V8.1) or 6ES7650-0XX08-0YE5 (V7.1 → V8.0)
- SIMATIC PCS 7 Hardware Set including RTX Box Order No. 6ES7654-0UE13-0XS0

Please note that these trainer packages may be replaced with subsequent packages. An overview of the available SCE packages is provided at: <u>siemens.com/sce/tp</u>

#### **Continuing education**

For regional Siemens SCE continuing education, contact your regional SCE contact partner. <u>siemens.com/sce/contact</u>

#### Additional information relating to SIMATIC PCS 7 and SIMIT

In particular, Getting Started, videos, tutorials, manuals and programming guide. <u>siemens.com/sce/pcs7</u>

#### Additional information relating to SCE

siemens.com/sce

#### Note on Usage

The training curriculum for the integrated automation solution Totally Integrated Automation (TIA) was prepared for the program "Siemens Automation Cooperates with Education (SCE)" specifically for training purposes at public educational and R&D facilities. Siemens AG is not liable for the contents.

This document may only be used for initial training on Siemens products/systems. This means it may be copied entirely or partially and handed to trainees for use within the scope of their training. Passing on or copying this document and communicating its contents is permitted within public training and continuing education facilities for training purposes.

Exceptions require written permission by Siemens AG. Contact person: Roland Scheuerer roland.scheuerer@siemens.com.

Violators are subject to damages. All rights including translation rights are reserved, particularly in the event a patent is granted or a utility model or design is registered.

Usage for industrial customer courses is explicitly not permitted. We do not agree to the commercial utilization of these documents.

We would like to thank the Technical University Dresden, particularly Prof. Dr. Leon Urbas and Annett Krause, MS, as well as the Michael Dziallas Engineering Corporation and those who provided support in preparing this SCE training document.

# **ADVANCED LAYOUT OF UIS**

# **TRAINING OBJECTIVE**

After working through this module, the students have additional knowledge regarding the design of the user interface of an operator station. They are able to make additional information available on the detail level. To this end, they use adapted message lists and trend curves. The students are able to combine created composites into a user defined object and redesign existing objects as user defined objects. These objects can then be made available for reuse.

# **THEORY IN BRIEF**

In this chapter, some aspects of OS engineering are considered in greater depth. While in chapter P02-01 automatic generation of process pictures was primarily discussed, now supplementary techniques for designing process control are described.

The flowcharts (refer to P02-01) are usually arranged in the following hierarchical levels:

- Plant display
- Area display
- Plant section/group display
- Detail display

This classification can result from the plant hierarchy. While the upper levels aim for a good overview of the entire plant or corresponding areas, the plant section display and the detail display are to provide considerably more information about the area under consideration to make situation-conforming settings of parameters or fault diagnosis possible.

In addition to detailed information about the current state of the areas under consideration, the representation of process values in curves is particularly helpful to analyzing deviations. In curves, the time characteristics of a process value are represented. With one glance, the operator can immediately read off the following information:

- The time when striking changes occurred in the course
- Process values at the time mentioned above
- Gradients for certain points in time
- Dependencies between process values at simultaneous display
- Extreme values (when and how large)
- Fluctuation range
- Set point deviations
- Frequencies

Curve displays provide the operator with an expanded basis for decisions regarding control action. If a process value is outside the permissible range, based on the curve the user is informed of process value development in the most recent past and can detect whether the value continues to change for the worse or is improving.

# THEORY

#### **HIERARCHY OF FLOWCHARTS**

In chapter P02-01 the objectives of process control as well as of basic design concepts and techniques for OCM interfaces (operator control and monitoring interfaces) were described.

Chapter P01-03 introduced the physical model of a system consisting of a plant, a plant section, equipment module and an individual control unit. Analogously, a hierarchy of flowcharts exists in process visualization that is arranged as follows, according to [1]:

- Plant diagram
- Area diagram
- Plant section/group diagram
- Detail display

The hierarchy of the flowchart facilitates orientation and specific display selection. The uppermost levels Plant display and Area display provide an overview and are usually represented schematically. In small plants, the plant display corresponds to the area display (refer to Figure 1). In the plant display, it has to be possible to select each area directly. In the area display, the plant sections are displayed in a manner that their state can be recognized and the plant section can be selected and operated. The plant section and group display reflect functional relationships; typical units, final control units and control systems can be operated. Detail displays are of great importance to parameter assignment, commissioning and error search if there are plant faults. In detail displays, individual devices and units are represented and by means of effective lines, the functional relationships can be visualized. For example, the signal flow of a control loop can be tracked. [1].

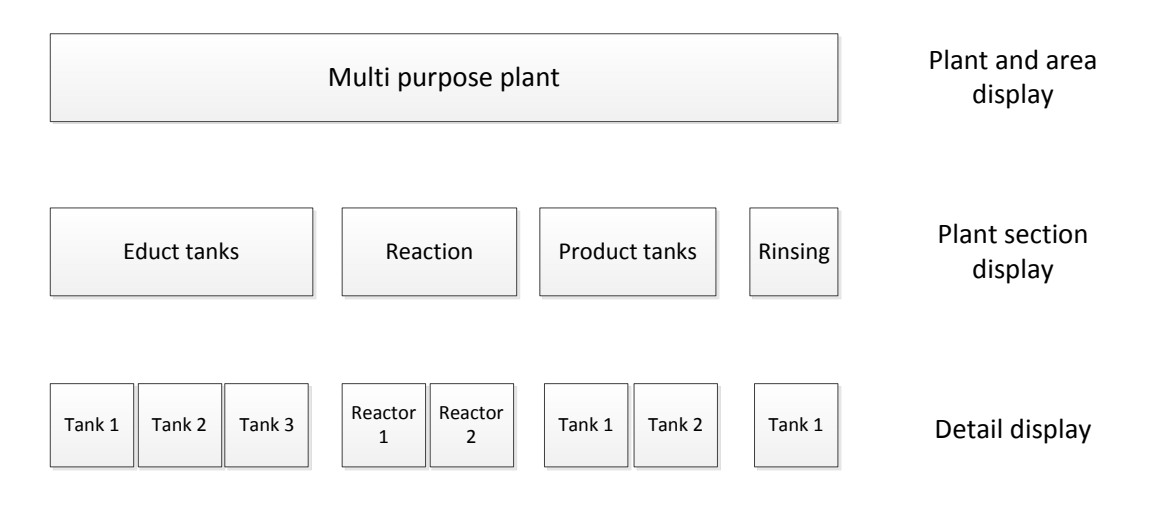

Figure 1: Hierarchy of flowcharts

## **C**URVES

Curves are used for process control during intended operation, or for diagnosing faults [2]. They supplement the display with flow diagrams, particularly because they indicate the dependence of process values on time.

Related displays are: the display of a process value depending on the path, on other process variables, and even of several reference variables that are not described here, however.

#### The Purpose of Curves

Curves are displayed to show courses. By selecting different time horizons, different tasks can be implemented. Three variants exist in reference to the time the operator has the curve displayed.

The curve shows the past without the present. Such a curve is called history and is used for analysis. This can refer to a fault analysis but also to an analysis to optimize process control.

The curve shows the present with the recent past. This type is called pre-history. It can be used to display a trend. It is the most frequently used type of display regarding process control. From the course, the operator is able to read off qualitative values such as rising, falling, or steady and quantitative values such as the process value at a certain time, or the difference regarding a setpoint.

The curve shows the most recent past, the present and the future, and is called prediction display (refer to Figure 2). It is used to predict a process value and allows the user to intervene before the event occurs. To represent the future, the possible value course has to be calculated in advance.

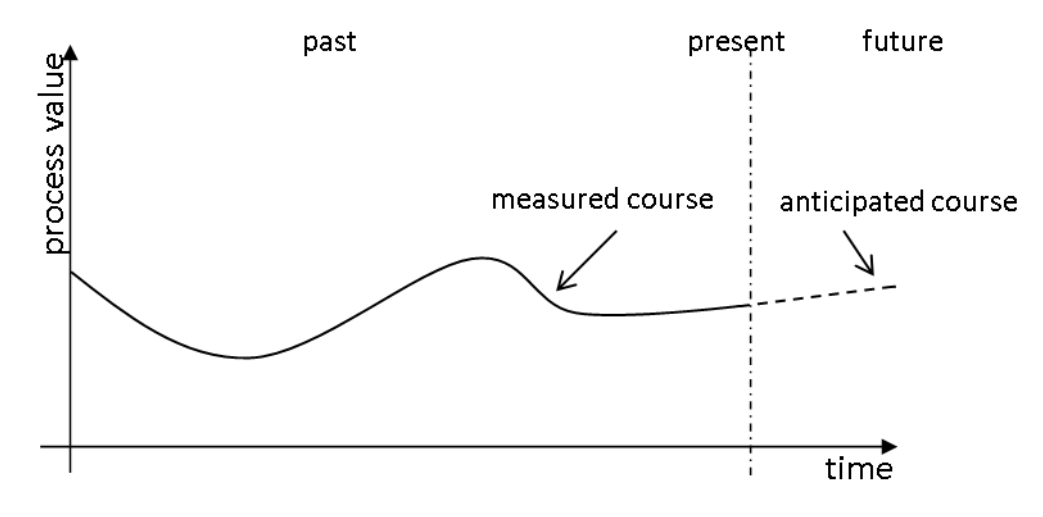

Figure 2: Prediction display according to [2]

In general, the following values can be determined quite well through curves:

- Points in time where striking changes occurred in the course
- Process values at the points in time indicated before
- Gradients at certain points in time
- Dependencies between process values at simultaneous displays
- Extreme values (when and how large)
- Fluctuation ranges
- Deviations from the setpoint
- Frequencies

This variety of characteristics that can be read off shows the importance of curve displays. While the current process values and extreme values that occurred can be represented otherwise -for example, with analog or digital displays- the display of the other characteristics in such a compressed and immediately understandable form is difficult to conceive [3].

# Acquisition and Storage of Curve Values

For the displayed course to reflect the actual course, the sampling rate of the process value has to correspond at least to twice the change frequency of the process value. In most cases, this requirement can be met with cyclical acquisition every 1s [2].

In PCS 7, the sampling rate corresponds to the acquisition cycle of a process value. As long as a process value is not archive, only the pre-history of the process value can be displayed. By archiving a process value (refer to chapter P02-03) the history can be displayed also, since archive variables are resorted to.

When curves are displayed, the pre-history differs from the history as shown in Table 1.

|                                                    | Prehistory                                                                                                    | History                                                                                                    |
|----------------------------------------------------|----------------------------------------------------------------------------------------------------|----------------------------------------------------------------------------------------------------|
| Position of the time span shown in the curve field | Always relative to the present                                                                                      | Through an absolute point<br>in time and a selected time<br>span or through two<br>absolute points in time                |
| Labeling of the time axis                          | Relative time indications; if needed, can be switched to absolute time indication                                   | Absolute time indications<br>can be switched to time<br>indications relative to a<br>defined point in time of an<br>event |
| Updates                                            | Curve is updated during the<br>display whereby all curve<br>points are shifted                                      | Curve does not change                                                                                                    |
| Value axis                                         | The value axis is usually<br>located at the point in time of<br>the present (at the right<br>margin of the display) | The value axis is located on the left margin of the display                                                               |

Table 1: Visible Differences between Prehistory and History [2]

# **Designing Curve Displays**

In [2], guidelines for designing curve displays are provided. PCS 7 implements the basic design details by default; for that reason, they are described here only briefly. There are design rules, however, that you can implement yourself by means of the settings at OS engineering. To do this in a specific way, a few details are introduced here.

The curve display is displayed in the working area of the display area (refer to P02-01). It consists of the title field, the curve labeling field, and the curve field. The title field should contain the information for the unambiguous assignment to the process environment. In the curve labeling field, it should be possible to read off the relationship of displayed the curve and the process value. The curve display field is used to display the curve and should be as large as possible. To implement the curve display field, the following information is provided.

To facilitate reading off the values, grid lines have to be available. The value axis in this case should display several lines as an extension of the scale marks, and the time axis several lines according to the current time grid. The number of grid lines should be low and optically remain in the background. To this end, they should not be shown in color or blue. Reading rulers can provide additional support.

The curves should be displayed colored as continuous lines or as a series of dots. Color coding can be selected as required. The number of curves for each curve display field should be limited to six. The colors of the curves should be easily distinguishable from each other.

To implement the curve course, the following directions are recommended:

- From right to left: more recent values to the right, older values to the left
- From top to bottom: more recent values on top, older values on the bottom

The deciding factor in this case is whether a display time span that is as large as possible (from left to right) or a value resolution that is as high as possible (from top to bottom) is needed.

When curves with a prehistory are displayed, the curve course is updated; the entire curve shifts in the direction of the past (refer to Figure 2). If there is a shift with each new entry, the entire curve display field can be used to display the prehistory, and the operator can follow the display well since the curve is shifted only a little. If needed, it should be possible to stop the update.

For labeling the value axis, 1, 2 and 5 should be used for scale marks as well as their decade multiple. The value axis can be scaled in units or in percent. Table 1 shows where the value axis should be located. Also, a display with two value axes can be useful; in this case, the percent axis for all curves is displayed to the left, and the display of the values of a curve in units to the right. The time axis should always be labeled as shown in Table 1.

To display time spans, [2] offers the time spans and scale marks recommended in Table 2. It was taken into account here that if there is a change to another display time span, the same point in time can be located again.

| Primary Task    | Preassigned Display<br>Time Spans | Updating Cycle (only for prehistory) | Scale Mark |
|-----------------|-----------------------------------|--------------------------------------|------------|
| Commissioning   | 5 min                             | 1 s                                  | 1 min      |
| Process Control | 15 min                            | 1 s                                  | 5 min      |
|                 | 30 min                            | 2 s                                  | 5 min      |
|                 | 2 h                               | 8 s                                  | 30 min     |
|                 | 8 h                               | 32 s                                 | 1 h        |
|                 | 24 h                              | 96 s                                 | 4 h        |
|                 | 4 days                            | 384 s                                | 12 h       |
| Analysis        | 7 days                            | -                                    | 1 day      |
|                 | 30 days                           | -                                    | 7 days     |
|                 | 90 days                           | -                                    | 15 days    |
|                 | 360 days                          | -                                    | 90 days    |

| Table 2. Recommended Display Time Spans [2 | Table 2: | Recommended | Display | Time S | pans | [2] |
|--------------------------------------------|----------|-------------|---------|--------|------|-----|
|--------------------------------------------|----------|-------------|---------|--------|------|-----|

## ACTIVEX CONTROLS

Curves are configured in OS engineering of PCS 7 either by setting up curve groups (Chapter P02-03) or by using configurable ActiveX Controls. PCS 7 provides ActiveX Controls for alarms, curves, and tables. Curves can be used to display time characteristics (Online Trend Control) and also to display dependencies between process values (Function Trend Control).

In the Online Trend Control, two different sources exist for displaying a curve. The first source is the process value that is buffered while the ActiveX Control is active. With this source, the trend can be displayed during monitoring. Here it is important that when ActiveX Control is closed, the values can no longer be called. If the second source is used, the data is taken from the archive (refer to P02-03). The process values taken from there can be displayed again and again. Depending on the time span selected, past data (history) can be called as well as the most recent data (prehistory). These values can be called again as long as they are in the short term archive. The size of the short term archive depends on the configuration as described in chapter P02-03.

Additional ActiveX Controls are the display of process values in tables (Online Table Control) or of the alarms in alarm lists (Alarm Control). Alarm Control receives its data always from the archive while the table, analogous to the Online Trend Control, has different sources.

ActiveX Controls are quite suitable for designing detail displays, since they provide additional information specifically for a detail area. To this end, specific process values for the corresponding detail display or filters for alarm lists can be selected and preconfigured; for example, by means of the attribute Origin. Figure 3 sketches a possibility for designing the detail display.

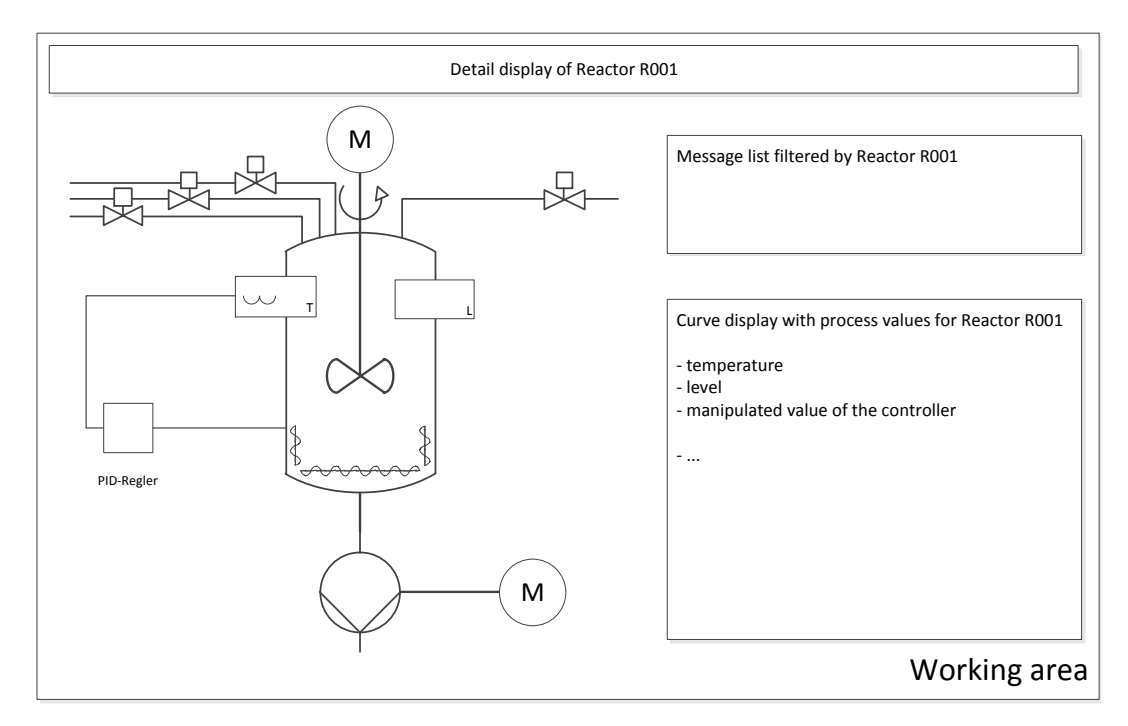

Figure 3: Layout of a detail display

## **USER DEFINED OBJECTS**

A user defined object (UDO for short) is an object that can be dynamical and consists of individual objects. At OS Engineering, we identify the properties that can be changed and select them for the user defined object. Thus, only the most important properties of all individual objects are visible and provide a good overview of the properties. In addition, it is possible to specify some properties as unalterable for all instances, and combining each individual object for each instance is dispensed with also.

On the other hand, there is the increased effort for the careful selection of the properties; however, it amortizes quickly through multiple use. User defined objects that are to be used multiple times are stored in the library.

Also, alterability is facilitated since, for example, a block name or a CFC name has to be changed only at the user defined object and not at all individual objects.

The individual instances can be changed or supplemented with additional objects any time. If C-Actions are used for dynamical actions, this is done in the case of user defined objects in a script, and not in many individual objects. This increases the performance of visualization.

#### LITERATURE

- VDI/VDE 3699, sheet 3 (Ed. 2014-01): Process control using display screens Mimics.
- [2] VDI/VDE 3699, sheet 4 (Ed. 2014-01): Process control using display screens Curves.
- [3] Kindsmüller, M. C.: Trend-Literacy, Shaker Verlag 2006.
- [4] SIEMENS (2015): Configuration Manual Operator Station (V8.1). A5E32785103-AC. (http://support.automation.siemens.com/WW/view/en/90682677)

# **STEP BY STEP INSTRUCTIONS**

#### TASK

In this task, the display structure will be expanded by another level in order to show more detail for the individual tanks and reactors.

In the example, create in the display for reactor R001 a detail view with a bar display for the reactor level, an online trend display and a message window for displaying the alarms associated with Reactor R001.

Then, for better reusability (for example, for Reactor 002) change the bar display into a user defined object.

# **TRAINING OBJECTIVE**

In this chapter, the student learns the following:

- To set up an ActiveX Control for displaying alarms
- To filter the display of alarms matching the hierarchy
- To insert and parameterize an ActiveX Control of the type 'Online Trend' to display archive variables
- To create from a group of objects a user defined object
- Parameterizing and using user defined objects

These instructions are based on the project 'PCS7\_SCE\_0203\_Ueb\_R1504\_en.zip'.

#### PROGRAMMING

1. First, insert a picture in the folder 'Reactor R001' and name it 'Reactor R001'. ( $\rightarrow$  Reactor R001  $\rightarrow$  Insert New Object  $\rightarrow$  Picture  $\rightarrow$  Reactor\_R001)

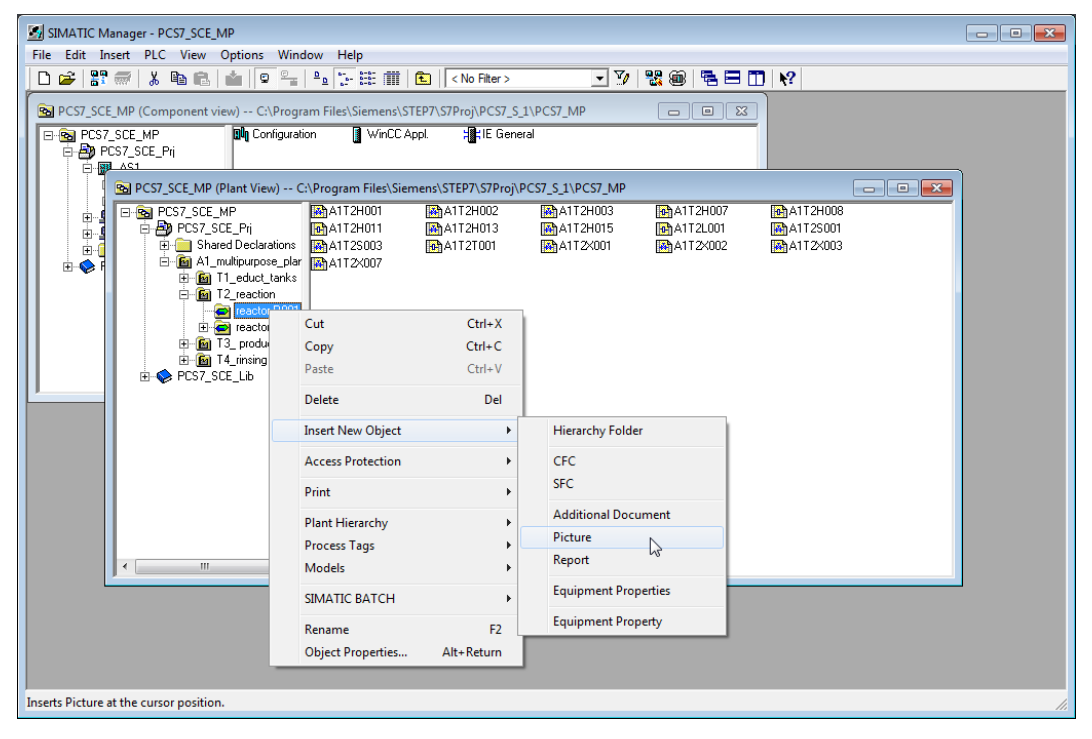

2. Then, adapt the settings of the plant hierarchy to the expansion. ( $\rightarrow$  Options  $\rightarrow$  Plant Hierarchy  $\rightarrow$  Settings)

| SIMATIC Manager - [PCS7_SCE                                                                                                    | _MP (Plant View                                                             | ) C:\Program Files\                          | \Siemens\STEP7\S7F                                    | Proj\PCS7_SCE\PCS7_               | [MP]                                                                                                    |                               |
|----------------------------------------------------------------------------------------------------|-----------------------------------------------------------------------------|----------------------------------------------|-------------------------------------------------------|-----------------------------------|----------------------------------------------------------------------------------------------------|-------------------------------|
| 🖻 File Edit Insert PLC Vi                                                                                                    | ew Options                                                                  | Window Help                                  |                                                       |                                   |                                                                                                    | _ 8 ×                         |
| 🗋 🗅 🚅   🎛 🛲   X 🖻 🛍                                                                                                    |                                                                             |                                              | 💼 🛛 < No Filter >                                     | • 9                               | 1 State (1997) (1997) ( | 1 1                           |
| CST_SCE_MP     CST_SCE_Pri     PCST_SCE_Pri     CShared Declarations     CAnamultipurpose_plar     CAnamultipurpose_plar     CAnamultipurpose_plar     CAnamultipurpose_plar     CAnamultipurpose_plar     CAnamultipurpose_plar     CAnamultipurpose_plar     CAnamultipurpose_plar     CAnamultipurpose_plar     CAnamultipurpose_plar | nt                                                                          | A1T2H001<br>A1T2H011<br>A1T2S003<br>A1T2X007 | 점A1T2H002<br>점A1T2H013<br>러A1T2T001<br>슈 reactor_R001 | A1T2H003<br>A1T2H015<br>A1T2X001  | A1T2H007<br>A1T2L001<br>A1T2X002                                                                                                    | MATT2H008 MATT2S001 MATT2×003 |
| € [feactor<br>reactor<br>€ fig T3_ produc<br>E fig T4_inning<br>€ ♥ PCS7_SCE_Lib                                                                                                    | Cut<br>Copy<br>Paste<br>Delete<br>Insert New Obj<br>Access Protect<br>Print | Ctrl+)<br>Ctrl+(<br>Ctrl+)<br>De<br>ect      |                                                       |                                   |                                                                                                    |                               |
|                                                                                                    | Plant Hierarchy                                                             | /                                            | <ul> <li>Settings</li> </ul>                          | N                                 |                                                                                                    |                               |
|                                                                                                    | Process Tags<br>Models                                                      |                                              | Check Co<br>Open Che                                  | nsistency<br>eck Log              |                                                                                                    |                               |
| Defines the labeling system in                                                                                                    | SIMATIC BATC                                                                | CH E                                         | Create/Up<br>Open Blo                                 | odate Block Icons<br>ck Icons Log |                                                                                                    |                               |

3. The number of hierarchy levels is retained. However, at the third level a checkmark has to be placed at 'Included in HID'; otherwise, there may be problems during simulation. ( $\rightarrow$  Included in HID  $\rightarrow$  OK  $\rightarrow$  Yes)

| Cu | istomize Plar   | nt Hierarchy         |                    |                         | ×                      |                                                                                                   |
|----|-----------------|----------------------|--------------------|-------------------------|------------------------|---------------------------------------------------------------------------------------------------|
|    | Number of h     | ierarchy levels:     | 3                  | ÷                       |                        |                                                                                                   |
|    | - Level Setting | gs                   | المعادية الم       | V. Col.                 | 00                     |                                                                                                   |
|    | Levei           | of characters        | HID                | separator               | Up area                |                                                                                                   |
|    | 1:              | 24 📫                 |                    | $\overline{\mathbf{v}}$ | œ                      |                                                                                                   |
|    | 2:              | 24 🔅                 | $\checkmark$       |                         | 0                      |                                                                                                   |
|    | 3:              | 24 📫                 |                    |                         | 0                      |                                                                                                   |
|    | 4:              | 24                   |                    |                         |                        |                                                                                                   |
|    | 5:              | 24 👘                 |                    |                         |                        |                                                                                                   |
|    | 6:              | 24 👘                 |                    | Settings                | (3283:5052             | 2)                                                                                                |
|    | 7:              | 24 👘                 |                    |                         |                        |                                                                                                   |
|    | 8:              | 24 🔅                 |                    |                         | You hav                | ve changed the "Included in HID" property.                                                        |
|    | Preview:        | 11111111111          | 1111111111111      | .222 🛡                  | Do you v<br>existina ł | want the changes to be applied to the already<br>hierarchy folders?                               |
|    |                 | ·                    |                    | _                       | onioungi               |                                                                                                   |
|    | 🔽 Derive pi     | icture hierarchy fro | om the plant hiera | rchy                    | Warning<br>naming s    | g! If you answer "Yes" then you will change the<br>scheme for your plant. If these changes affect |
|    | Deriv           | e diagnostic scree   | ens from the plant | hier                    | many OC                | ICM variables, the command to compile OS                                                          |
|    | 🖸 Ma            | intenance Station    | Standard (license  | e rec                   | changes                | is may take a long time. It is therefore                                                          |
|    | С Ма            | intenance Station    | Basic (overview    | scre                    | complete               | te compilation, downloading is only possible if the                                               |
|    | O Ma            | intenance Station    | PDM (no AS diag    | gnos                    | OS is de               | eactivated.                                                                                       |
|    |                 |                      |                    |                         |                        |                                                                                                   |
|    | C Dei           | rive PH names fro    | m the names of th  | ne ha                   |                        |                                                                                                   |
|    | O Dei           | rive PH names fro    | m the comments     | of th                   | /ex                    | No. Help                                                                                          |
|    | М               | igrate diagnostic :  | settings           |                         | <u> </u>               |                                                                                                   |
|    |                 |                      |                    | -                       |                        |                                                                                                   |
|    | OK              | 1                    |                    | Course 1                | 1                      |                                                                                                   |
|    | UK              |                      | _                  | Lancel                  | нер                    |                                                                                                   |

4. Then, the block icons have to be generated in the new picture.

 $(\rightarrow \text{Reactor R001} \rightarrow \text{Plant Hierarchy} \rightarrow \text{Create/Update Block Icons})$ 

| SIMATIC Manager - [PCS7_SCE_MP (Plant View) C:\Program Files\Siemens\STEP7\S7Proj\PCS7_SCE\PCS7_MP]                                                                                                    |                                                                                                    |                                                                            |                                   |                                     |  |  |
|----------------------------------------------------------------------------------------------------|----------------------------------------------------------------------------------------------------|----------------------------------------------------------------------------|-----------------------------------|-------------------------------------|--|--|
| 🔁 File Edit Insert PLC View Options                                                                                                    | Window Help                                                                                                    |                                                                            |                                   | _ 8 ×                               |  |  |
| D 🚅   🖁 🛲   👗 🛍 🛍   🎃 🔍                                                                                                    | i 🖻 🔤 👬 👬 🏛 🗎                                                                                                    | < No Filter >                                                              | 1 🐮 🎯   🔁 🗖                       | N?                                  |  |  |
| PCS7_SCE_MP<br>PCS7_SCE_Pri<br>Shared Declarations<br>A1_multipurpose_plant<br>PG 11_educt_tanks<br>PG 12_reaction<br>PG 13_product_t<br>PCS7_SCE_Lib<br>PCS7_SCE_Lib<br>Delete<br>Insert New<br>Access Pro<br>Print | Impair2H001     Impair2H001       Impair2H001     Impair2H001       Impair2H001     Impair2H001       Impair2H002     Impair2H002       Impair2H002     Impair2H002       Impair2H002     Impair2H002       Impair2H002     Impair2H002       Impair2H002     Impair2H002       Impair2H002     Impair2H002       Impair2H002     Impair2H002       Impair2H002     Impair2H002       Impair2H002     Impair2H002       Impair2H002     Impair2H002       Impair2H002     Impair2H002       Impair2H002     Impair2H002       Impair2H02     Impair2H02       Impair2H02     Impair2H02 <th>A1T2H002 A1T2H003<br/>A1T2H013 A1T2H015<br/>A1T2T001 A1T2X001<br/>eactor_R001</th> <th>● ● ● ● ● ● ● ● ● ● ● ● ● ● ● ● ●</th> <th>∱A1T2H008<br/>∱A1T2S001<br/>∱A1T2X003</th> | A1T2H002 A1T2H003<br>A1T2H013 A1T2H015<br>A1T2T001 A1T2X001<br>eactor_R001 | ● ● ● ● ● ● ● ● ● ● ● ● ● ● ● ● ● | ∱A1T2H008<br>∱A1T2S001<br>∱A1T2X003 |  |  |
| Plant Hiera                                                                                                    | rchy 🕨                                                                                                    | Settings                                                                   |                                   |                                     |  |  |
| Process Ta                                                                                                    | gs ▶                                                                                                    | Check Consistency                                                          |                                   |                                     |  |  |
| Models                                                                                                    | +                                                                                                    | Open Check Log                                                             |                                   |                                     |  |  |
| SIMATIC B                                                                                                    | ATCH >                                                                                                    | Create/Update Block Icons                                                  |                                   |                                     |  |  |
| Creates/updates block icons in t                                                                                                    | F2                                                                                                    | Open Block Icons Log                                                       | 6                                 | li.                                 |  |  |

5. Have the object name created from the chart names and include, as previously, a lower level hierarchy level. ( $\rightarrow$  Object name: Chart  $\rightarrow$  Lower hierarchy levels included:  $1 \rightarrow OK$ )

| Create/Update Block Icons                                                 |      |  |  |  |  |
|---------------------------------------------------------------------------|------|--|--|--|--|
| Block icons will be created or updated for the following pictures:        |      |  |  |  |  |
|                                                                           |      |  |  |  |  |
|                                                                           |      |  |  |  |  |
|                                                                           |      |  |  |  |  |
|                                                                           |      |  |  |  |  |
| The object name TAG is made up of the following<br>components of the HID: |      |  |  |  |  |
| Chart                                                                     | •    |  |  |  |  |
| Lower hierarchy levels included:                                          | 1 💌  |  |  |  |  |
| OK Apply Cancel                                                           | Help |  |  |  |  |

Read the note regarding the compilation of the OS due now. The log can also be displayed. Confirm the dialog with 'Yes'. (→ Yes → <sup>III</sup>)

| C             | reate/Upd             | ate Block Icons (3283:5053)                                                                                                    |                                   |
|---------------|-----------------------|----------------------------------------------------------------------------------------------------|-----------------------------------|
|               | 1                     | To ensure possible automatic corrections to the WinD<br>picture interconnections, you must subsequently com<br>the associated operator stations before making chang<br>to the name components of the associated process<br>variables (HID, chart names,).                                                                                                    | C<br>pile<br>jes                  |
|               |                       | Do you want to view the function log now?                                                                                                    |                                   |
|               | Yes                   | No                                                                                                    |                                   |
|               | 👻   THPOFile.         | log - WordPad                                                                                                    |                                   |
| 🛛 🗾 🛛 Star    | t Ansicht             |                                                                                                    | 0                                 |
| nfügen        | Courier New           | × 11 × A A ¥ 律 律 Ⅲ × 译 A Suchen<br>the X x X <u>2 × A</u><br>■ = = = = = 和 A Suchen<br>A Suchen<br>the fungen<br>A A Suchen<br>the fungen<br>A A Suchen<br>the fungen<br>A A Suchen<br>the fungen<br>A A Suchen<br>the fungen<br>A A Suchen<br>the fungen<br>A A Suchen<br>the fungen<br>A A Suchen<br>the fungen<br>A A Suchen<br>the fungen<br>A A Suchen<br>the fungen<br>A A Suchen<br>the fungen<br>A A Suchen<br>the fungen<br>A A Suchen<br>A A Suchen<br>the fungen<br>A A Suchen<br>A A Suchen<br>A A Suchen<br>A A Suchen<br>A A Suchen<br>A A Suchen<br>A A A A A A A A A A A A A A A A A A A | vählen                            |
| schenablage   | 1                     | Schriftart Absatz Bearbeit                                                                                                    | en                                |
| - A           | 1.1.2.1.3             |                                                                                                    | .14 . 1 . 152 . 1 . 16 . 1 . 17 . |
| 14:3          | ****** Sta<br>37:03   | art of create / update block icons on 21.05.                                                                                                    | 2015                              |
| obje          | ect: Hiera            | ll from the SIMATIC Manager, type of selected rchy Folder                                                                                                    | 4                                 |
| Pro           | ject PCS7_            | SCE_Prj, OS: OS\WinCC Appl.\OS(1)                                                                                                    |                                   |
| \rea          | Picture<br>actor_R001 | A1_multipurpose_plant\T2_reaction\reactor R0                                                                                                    | 01                                |
| fol           | Blo<br>Blowing blo    | ock icons will be generated/updated for the cks:                                                                                                    |                                   |
|               | Pro                   | <pre>pject PCS7_SCE_Prj</pre>                                                                                                    | stor                              |
| R00:          | 1\\A1T2T00            | 1<br>Block Control A1#2#001 of type RIDCo                                                                                                    | n I.                              |
| var           | iant:                 | CEC A1 multinumpers plant/m2 reaction/reac                                                                                                    | ator .                            |
| R00           | 1\\A1T2L00            | 1<br>Plack Maritan 21722001 of the Maritan                                                                                                    |                                   |
| var           | iant:                 | Block Monitor_All2LUUI of type MonAn                                                                                                    | 5,                                |
| R00:          | 1\\A1T2S00            | CFC Al_multipurpose_plant\T2_reaction\reaction                                                                                                    | stor                              |
| var           | iant:                 | Block Motor_A1T2S001 of type MotL,                                                                                                    |                                   |
| R00:          | 1\\A1T2S00            | CFC A1_multipurpose_plant\T2_reaction\read<br>3                                                                                                    | stor                              |
|               |                       | Block pump_A1T2S003 of type MotL, va                                                                                                    | riant: E                          |
| B00.          | 1\\a1m2x00            | CFC A1_multipurpose_plant\T2_reaction\reaction                                                                                                    | stor                              |
| Var           | iant. /2              | Block Valve_A1T2X001 of type VlvL,                                                                                                    |                                   |
| P00:          | 1)\>1m2x00            | CFC A1_multipurpose_plant\T2_reaction\reaction                                                                                                    | stor                              |
| R00.          | (a                    | Block Valve_A1T2X002 of type VlvL,                                                                                                    |                                   |
| var           | lant: /2              | CFC A1_multipurpose_plant\T2_reaction\reac                                                                                                    | stor                              |
| R00:          | 1\\A1T2X00            | 3<br>Block Valve_A1T2X003 of type VlvL,                                                                                                    |                                   |
| var           | iant: /2              | CFC A1_multipurpose_plant\T2_reaction\read                                                                                                    | stor                              |
| R003          | 1\\A1T2X00            | 7<br>Block Valve A1T2X007 of type VlvL,                                                                                                    |                                   |
| var           | iant: /2              |                                                                                                    |                                   |
| mon:          | ******* Rea           | ading in blocks with operator control and 21.05.2015 14:37:03                                                                                                    |                                   |
| 14:3          | ******* Se:<br>38:03  | nding the import file to WinCC on 21.05.2015                                                                                                    |                                   |
| و بله بله بله | ****** Ed             | iting in WinCC ended on 21.05.2015 14:53:56                                                                                                    |                                   |
|               |                       |                                                                                                    | +                                 |
|               |                       | 100 % 😑                                                                                                    |                                   |

7. Now, once more activate in the 'Plant View' Compile and Download Objects.

 $(\rightarrow$  SCE\_PCS7\_Prj  $\rightarrow$  PLC  $\rightarrow$  Compile and Download Objects)

| SIMATIC Manager - [PC    | S7_SCE_MP (Plant View | ) C:\Program Files\Siemer | ns\STEP7\S7Proj\PCS7_S | SCE\PCS7_MP]      |         |                         |
|--------------------------|-----------------------|---------------------------|------------------------|-------------------|---------|-------------------------|
| 😼 File Edit Insert Pl    | LC View Options       | Window Help               |                        |                   |         | _ 8 ×                   |
| 🗋 🗅 🚅 🛛 🚟 🖉 🕺 🖷          | b C.   🖕   🖸 🗣        | 🕒 📴 🔠 💼 <                 | No Filter >            | - 🏹 🔡 🤅           | 0 🗟 🗖 🗍 | ] <u>k?</u>             |
| B PCS7_SCE_MP            |                       | Shared Declarations       | 🔂 A1_m                 | ultipurpose_plant |         | 😭 Global labeling field |
| PCS7_SCE_P               | Open Object           | Ctrl+Alt+O                |                        |                   |         |                         |
| ⊡@A1_multip<br>⊕@T1_e    | Cut                   | Ctrl+X                    |                        |                   |         |                         |
| ⊡ <u>@</u> T2_n          | Сору                  | Ctrl+C                    |                        |                   |         |                         |
|                          | Paste                 | Ctrl+V                    |                        |                   |         |                         |
|                          | Delete                | Del                       |                        |                   |         |                         |
| È ♦ PCS7_SCE_            | Insert New Object     | •                         |                        |                   |         |                         |
|                          | Multiproject          | ٠.                        |                        |                   |         |                         |
|                          | PLC                   | •                         | Compile and Dow        | nload Objects     |         |                         |
|                          | Access Protection     | •                         |                        |                   |         |                         |
|                          | PCS 7 License Inform  | ation                     |                        |                   |         |                         |
|                          | Shared Declarations   | •                         |                        |                   |         |                         |
|                          | Plant Hierarchy       | •                         |                        |                   |         |                         |
|                          | Process Tags          | •                         |                        |                   |         |                         |
|                          | Models                | •                         |                        |                   |         |                         |
| Compiles/downloads t     | Control modules       | +                         |                        |                   |         |                         |
| complete, contributer to | CINAL TIC DATCH       |                           |                        |                   |         |                         |

 Prior to starting the compilation, make sure that S7-PLCSIM is started and the CPU is in the 'STOP' mode. Regarding the charts, everything is compiled and downloaded. Regarding the OS, compile the entire OS (a general reset is not necessary) as recommended in Step 3. (→ Start → Close)

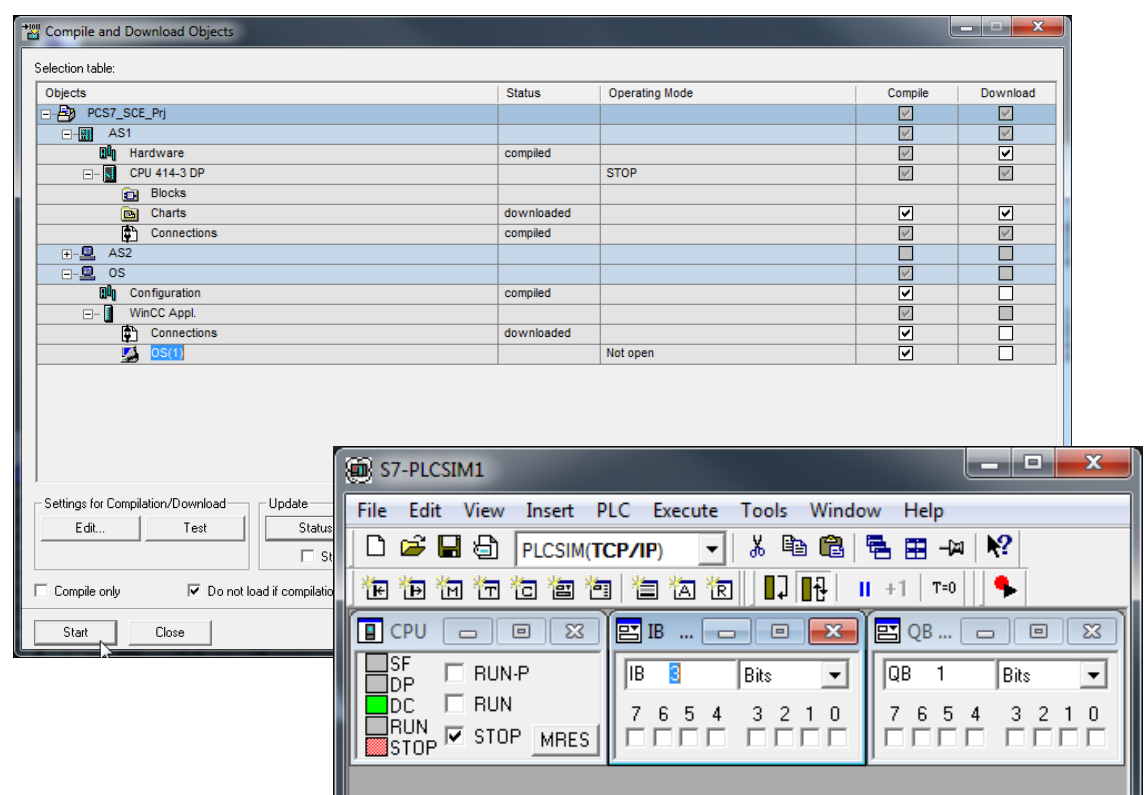

9. Now, in the 'Component view', start WinCC by highlighting and opening 'OS(1)'.  $(\rightarrow OS(1) \rightarrow Open Object)$ 

| SIMATIC Manager - [PCS7_S0 | CE_MP (Component vi                     | ew) C:\Program Files\Si                               | iemens\STEP7\S7Proj\PCS7_ | SCE\PCS7_MP]          | - • •          |
|----------------------------|-----------------------------------------|-------------------------------------------------------|---------------------------|-----------------------|----------------|
| 🖻 File Edit Insert PLC     | View Options Win                        | dow Help                                              |                           |                       | _ 8 ×          |
| D 🛩   🎛 🛲   % 🖻 C          | l 🚵 🔽 🐾 🕒                               | a 📴 🗮 💷 🖂                                             | No Filter > 💌 🔽           | 🏹   🞇 🎯   🖷 🗖 🗎 🚺   י | ?              |
|                            |                                         | -fr A1_multipurpose_plant<br>-fr T3_product_tanks -fr | -∱reactor_<br>T4_rinsing  | R001 -∱T1_educt_tanks | -∱ T2_reaction |
| Shared Decla               | Open Object                             | Ctrl+Alt+O                                            |                           |                       |                |
| H- > PCS7_SCE_Lib          | Cut                                     | Ctrl+X                                                |                           |                       |                |
|                            | Сору                                    | Ctrl+C                                                |                           |                       |                |
|                            | Paste                                   | Ctrl+V                                                |                           |                       |                |
|                            | Delete                                  | Del                                                   |                           |                       |                |
|                            | Insert New Object                       | •                                                     |                           |                       |                |
|                            | PLC                                     | ۱.                                                    |                           |                       |                |
|                            | Access Protection                       | •                                                     |                           |                       |                |
|                            | Compile                                 | Ctrl+B                                                |                           |                       |                |
|                            | Display compilation<br>Display load log | log                                                   |                           |                       |                |
| Opens selected object.     | Generate server data                    |                                                       |                           |                       | 1.             |

10. In the folder 'Graphics Designer' open the picture 'Reactor\_R001.Pdl'. (→ Graphics Designer → Reactor\_R001.Pdl)

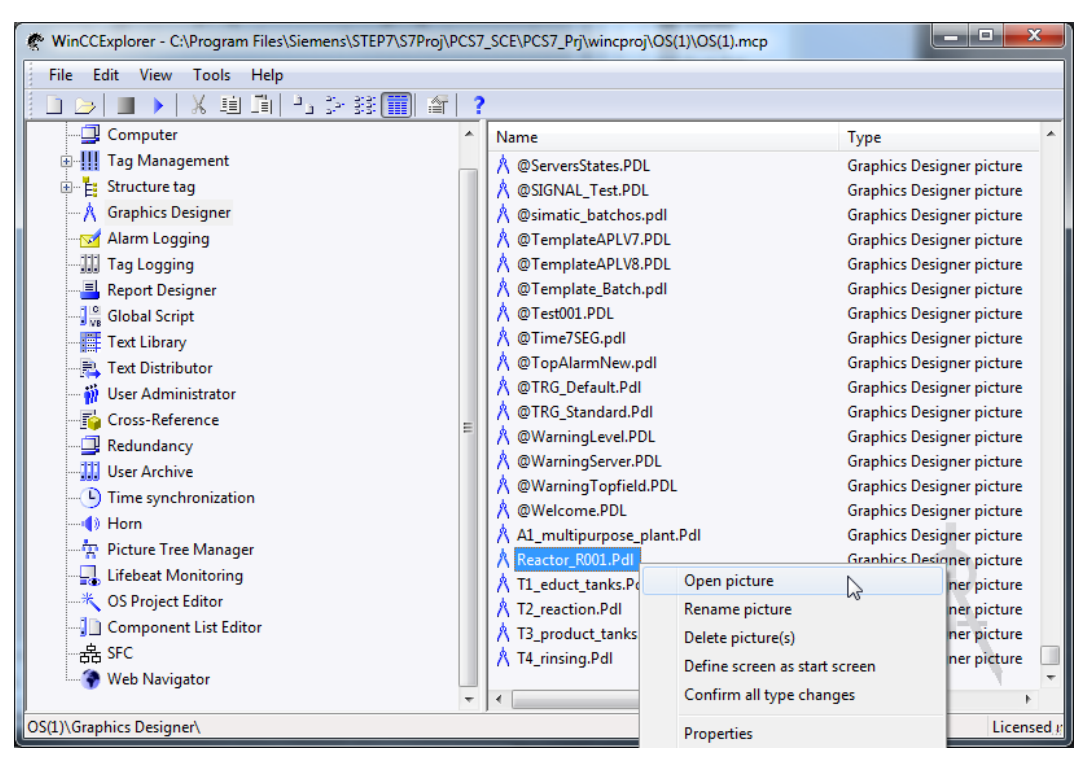

11. Now, in the Object Properties, first change the geometry corresponding to your resolution (for example, 1024x616 at 1024X768) and the background colors to 'white'. For the color setting to be accepted, the static in the global color scheme has to be switched to 'No'. (→ Object Properties → Colors → Background Color → white → Effects → Global Color Scheme → No)

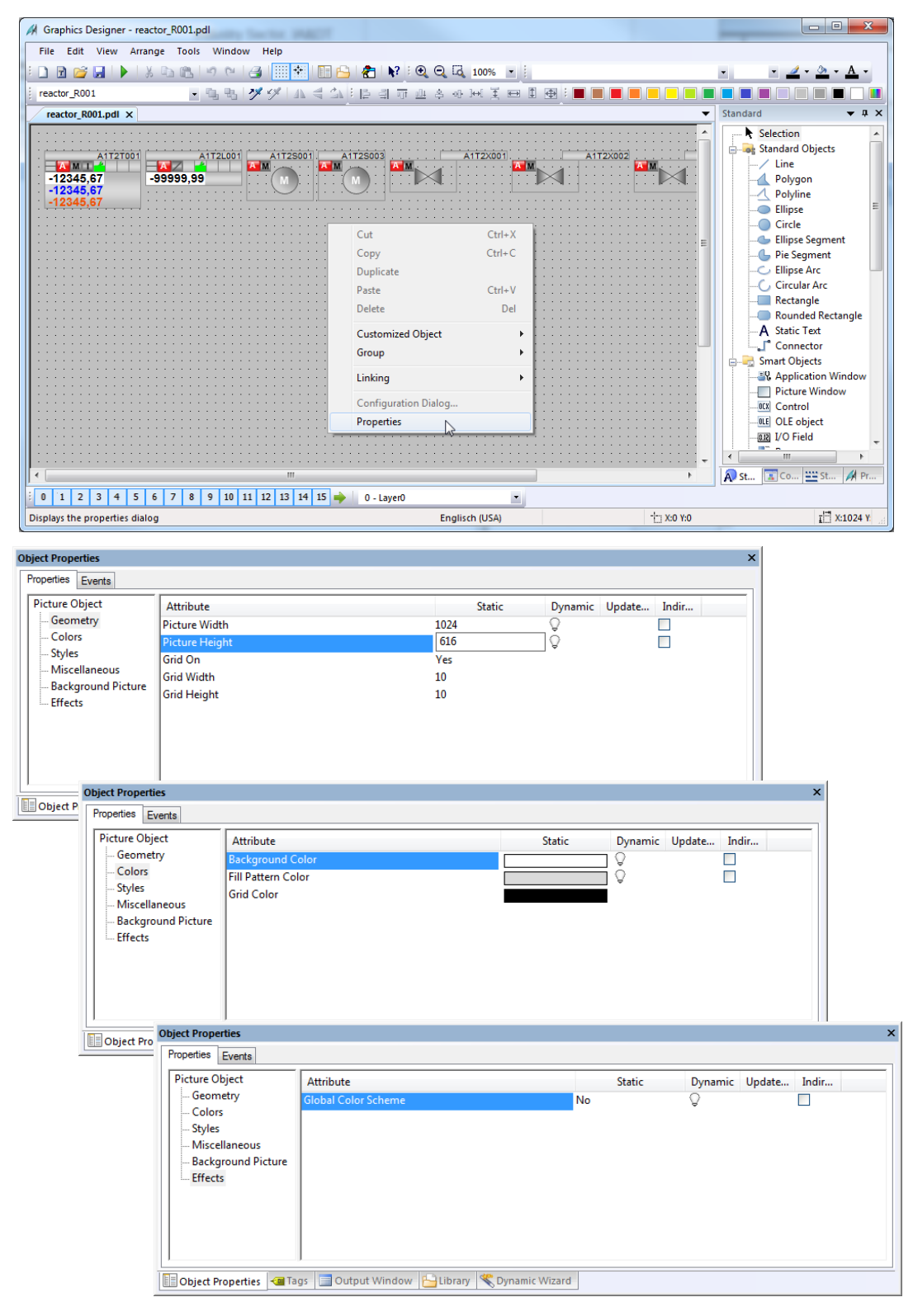

12. Next, from the project library, drag in the face plate for reactor R001. ( $\rightarrow$  View  $\rightarrow$  Library  $\rightarrow$  Project Library  $\rightarrow$  Reactor\_V1\_0)

| Graphics Designer - reactor_R001.pdl   |                                                     |                                       |                                           |                                     |
|----------------------------------------|-----------------------------------------------------|---------------------------------------|-------------------------------------------|-------------------------------------|
| File Edit View Arrange Tools Window    | v Help                                              |                                       |                                           |                                     |
| E 🖸 😭 🚺 Toolbars                       | <ul> <li>Alignment Palette</li> </ul>               | k? : • • • • • • •                    | • •                                       | <u>_</u> • <u>&gt;</u> • <u>A</u> • |
| reactor R00 Full Screen                | <ul> <li>Layer Palette</li> </ul>                   | 비 ㅠ ㅛ 츠 아 迪 羊 曰 티 母 : ■ ■ ■           |                                           |                                     |
| reactor B(                             | <ul> <li>Color Palette</li> </ul>                   |                                       | ▼ Standard                                | <b>▼</b> ₽ X                        |
| Grid                                   | <ul> <li>Object Palette</li> </ul>                  |                                       | Selec                                     | tion                                |
| 200m                                   | ✓ Font Palette                                      |                                       | Stand                                     | dard Objects                        |
|                                        | Standard Palette                                    | 3 A1T2X001 A1T2X0                     |                                           | ine                                 |
| : -12345,                              | ✓ Status Bar                                        |                                       | :: [] [] [] [] [] [] [] [] [] [] [] [] [] | olygon                              |
| -12345, Update references F5           | Zoom Palette                                        |                                       | - <u>_</u> P                              | olyline                             |
|                                        | Output Window                                       |                                       |                                           | inpse                               |
|                                        | 🔓 Librany                                           |                                       | E                                         | llipse Segment                      |
|                                        | <ul> <li>Controls</li> </ul>                        |                                       | <b></b>                                   | ie Segment                          |
|                                        | Dynamic Wizard                                      |                                       |                                           | llipse Arc 📃                        |
|                                        | Object properties                                   |                                       |                                           | ectangle                            |
|                                        | <ul> <li>Process Pictures</li> </ul>                |                                       | R                                         | ounded Rectangle                    |
|                                        | Standard Library                                    | -                                     | ×                                         | tic Text                            |
| ······································ | Tage Children I I I I I I I I I I I I I I I I I I I |                                       |                                           | nnector                             |
|                                        |                                                     | 3 ∨ -5 °a. \$\$5 1881 000.            |                                           | Objects<br>plication Window         |
|                                        | Rese Global Libra                                   | ary Name Size                         | Last Change                               | ture Window                         |
|                                        |                                                     | ary 🔂 educt_tank_V1_0 16384           | 18.01.13 11:03                            | ntrol                               |
|                                        |                                                     | product_tank_V1_0 12739               | 18.01.13 11:05                            | Eobject                             |
|                                        |                                                     | reactor_V1_0 12540                    | 18.01.13 10:53                            | Field                               |
|                                        |                                                     | 13                                    |                                           | •                                   |
|                                        |                                                     |                                       |                                           | 🔛 St 🕅 Pr                           |
| 0 1 2 3 4 5 6 7 8 9 10 1               | 1 12 13                                             |                                       |                                           |                                     |
| Displays the library.                  |                                                     |                                       |                                           | I X:1024 Y                          |
|                                        | Dbject Prope                                        | rties 🧠 Tags 📃 Output Window 🕒 Librar | y<br>Wizard                               |                                     |

13. In the picture 'Reactor\_R001.Pdl', ungroup the group with the reactor in the center.  $(\rightarrow \text{Group} \rightarrow \text{Ungroup})$ 

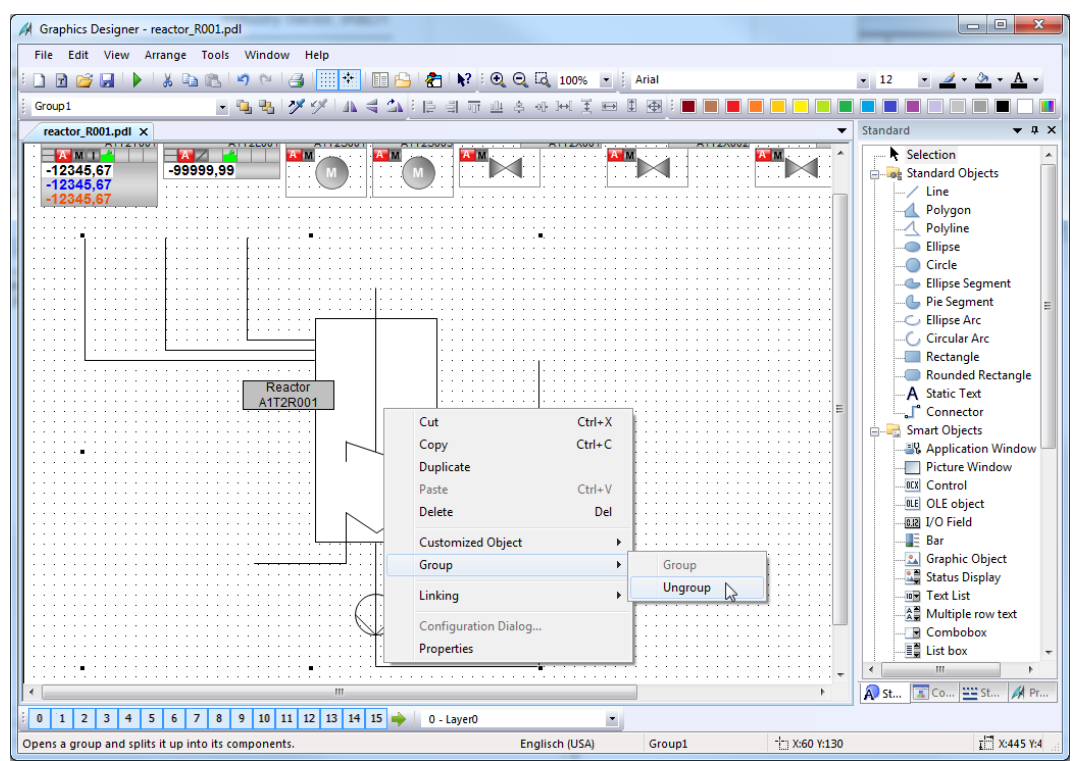

14. Next, select in the object palette Smart objects and then 'Bar'. Then position the bar over the reactor tank.

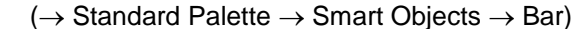

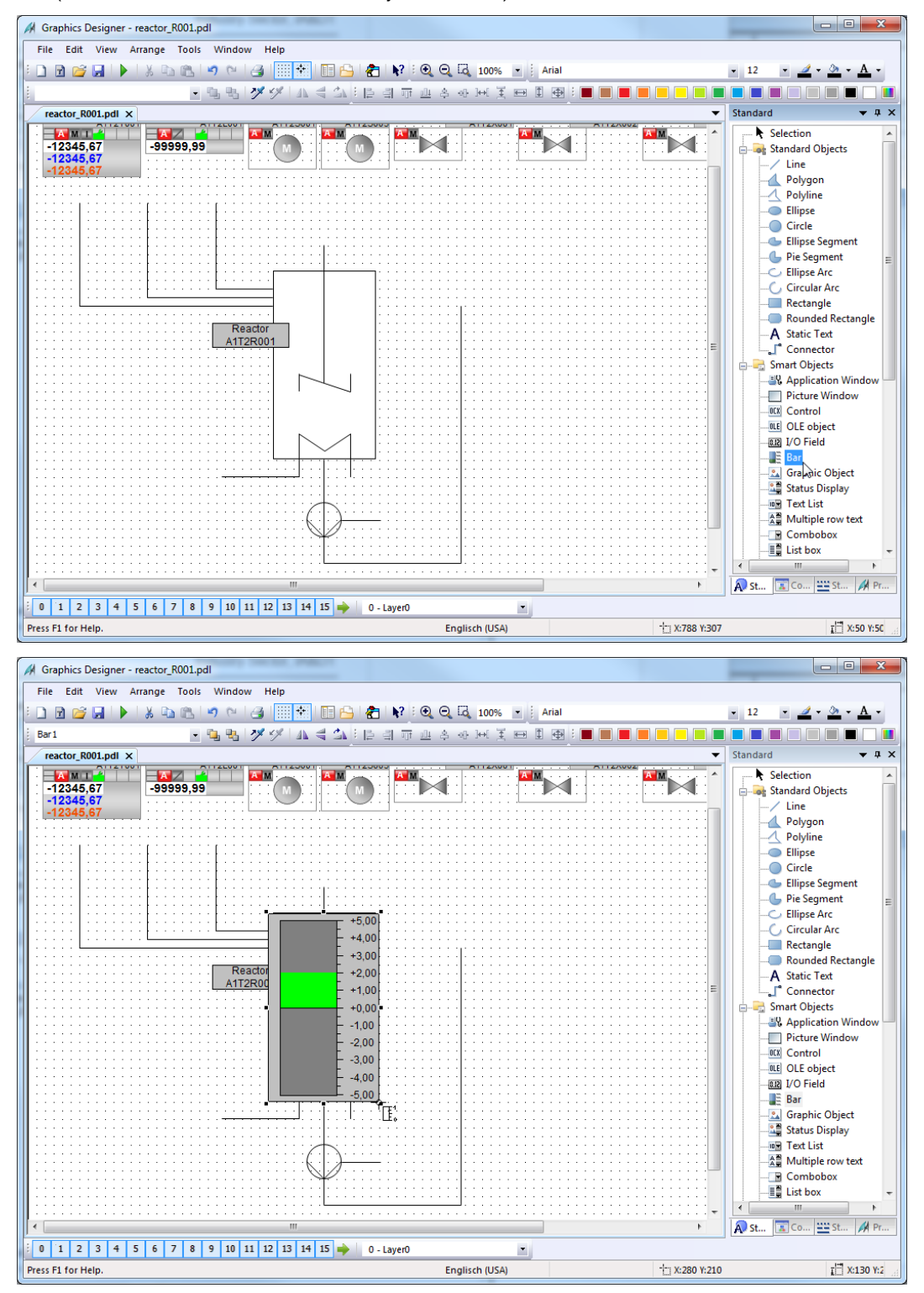

15. Now, in the configuration dialog, open the tag selection and as data source the ES variables; then open the hierarchy 'A1\_multipurpose\_plant/T2\_reaction/reactor R001/ A1T2L001/A1T2L001/Monitor...'. On the right side, select the tag 'PV#Value'.

| $(\rightarrow \text{ES Variables} \rightarrow \text{A1}_multipurpose)$ | _plant/T2 | _reaction/reactor | R001/A1T2L001/ |
|------------------------------------------------------------------------|-----------|-------------------|----------------|
| Monitor_A1T2L001/PV#Value $\rightarrow$ OK)                            |           |                   |                |

| Bar Configuration              |                   | ४ <mark>×</mark>                                                                |                              |                                                                          |                        |                                                                        |            |
|--------------------------------|-------------------|---------------------------------------------------------------------------------|------------------------------|--------------------------------------------------------------------------|------------------------|------------------------------------------------------------------------|------------|
| Tag<br>Update<br>Limits        | 2 s               | Tags - Project: C:\Program Files\Siemens\S'                                     | TEP7\S7Proj<br>≅ S<br>V<br>₩ | \PCS7_S_1\PCS7_Prj\wincp<br>TEP 7 Symbol Server<br>Vanables<br>inCC Tags | roj\OS(1)\OS           | i(1).mcp                                                               | <u>ि ×</u> |
| Maximum value<br>Minimum value | -5                | ES Variables<br>G AI_multipurpose_plant<br>G T1_educt_tanks<br>G T2_expertise   | Î                            | Name<br>OS_PermOut<br>OnOp                                               | Type<br>Uns<br>Bin     | Comment<br>Operator Permissio<br>1=On Mode: On M                       |            |
| Bar Graph Alignm               | nent              | internetion<br>internetion R001<br>internetion A1T2H001<br>internetion A1T2H002 | н                            | OosAct#ST<br>OosAct#Value<br>OosOp                                       | Uns<br>Bin<br>Bin      | Signal Status<br>Value<br>1=Oos Mode: Oos                              | Ξ          |
| lop (                          | ◯ left<br>◯ right | ⊕ A1T2H003<br>⊕-⊡ A1T2H007<br>⊕-⊡ A1T2H007<br>⊕-⊡ A1T2H008                      |                              | OpSt_Out  PV#ST  PV#Value  PV.AH_Lim                                     | Uns<br>Uns<br>32<br>32 | Enabled operator st<br>Signal Status<br>Value<br>PV - High Alarm Li    |            |
|                                | ОК                | () () () () () () () () () () () () () (                                        |                              | PV_AL_Lim  PV_Hyst  PV_OpScale#High  PV_OpScale#Low                      | 32<br>32<br>32<br>32   | PV - Low Alarm Limit<br>PV - Alarm Hysteres<br>High Value<br>Low Value | -          |
|                                |                   |                                                                                 | •                            |                                                                          |                        | OK Cancel                                                              | Help       |

- 16. Next, select the update, the maximum and the minimum value.
  - $(\rightarrow$  Update: Upon change  $\rightarrow$  Maximum value: 1000  $\rightarrow$  Minimum value: 0 $\rightarrow$  OK)

| Bar Configuration | 8 X              |
|-------------------|------------------|
|                   |                  |
| Tag               | 1T2L001.FV#Value |
| Update            | Upon change 👻    |
| Limits            |                  |
| Maximum value     | 1000             |
| Minimum value     | 0                |
| Bar Graph Aligr   | nment            |
| top               | 🔘 left           |
| 🔘 bottom          | 🔘 right          |
|                   |                  |
|                   | OK Cancel        |

 Now, the display is positioned exactly over the reactor and some levels are moved to the back (Arrange → Within the level → One to back) for the stirrer, the heater and the labeling to be visible again; then open the Properties for additional adaptations. (→ Properties)

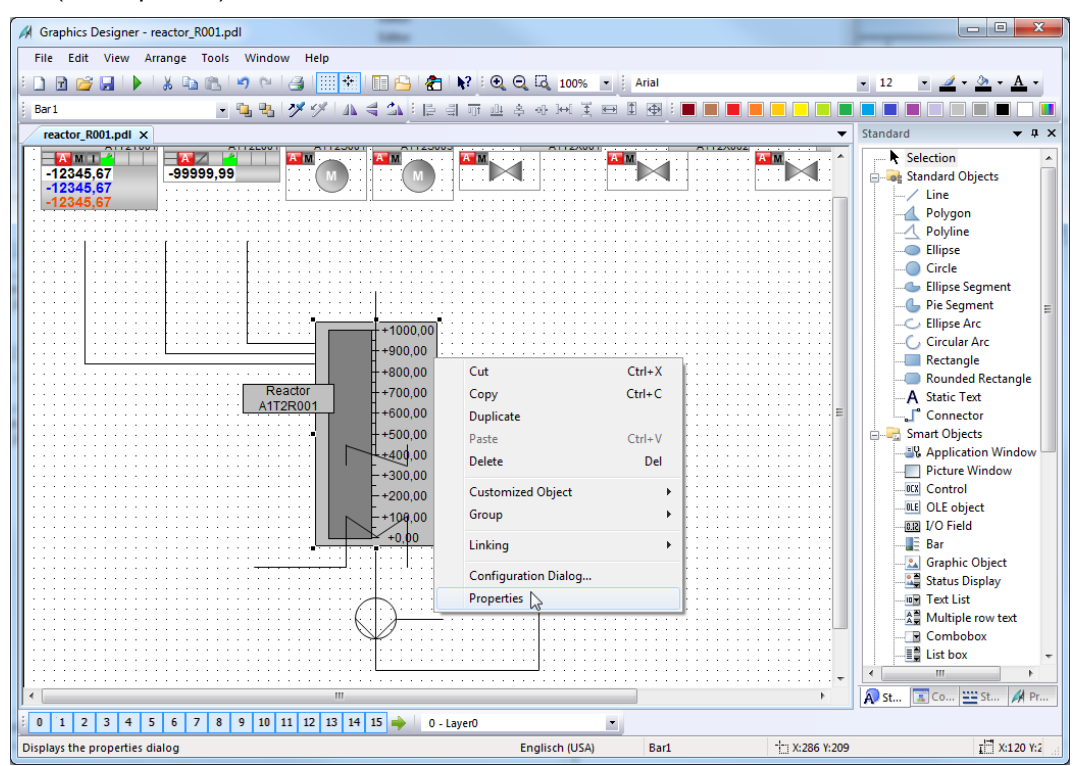

18. In the 'Properties', change in 'Miscellaneous' the 'Tooltip Text' in 'A1T2L001'.

 $(\rightarrow \text{Properties} \rightarrow \text{Miscellaneous} \rightarrow \text{Tooltip Text} \rightarrow \text{A1T2L001})$ 

| Object Properties |              |                                              |    |                                                                                |         |        |        | ×        |
|-------------------|--------------|----------------------------------------------|----|--------------------------------------------------------------------------------|---------|--------|--------|----------|
| Properties Events |              |                                              |    |                                                                                |         |        |        |          |
| Geometry          | *            | Attribute                                    |    | Static                                                                         | Dynamic | Update | Indir. | <u>^</u> |
| Colors            |              | Operator-Control Enable                      |    | Yes                                                                            | Q       |        |        |          |
| Styles            |              | Authorization                                |    | <no access="" protection<="" td=""><td>Q</td><td></td><td></td><td>=</td></no> | Q       |        |        | =        |
| Font              |              | Display                                      |    | Yes                                                                            | Q       |        |        |          |
| Flashing          | Ξ            | Tooltip Text                                 |    | A1T2L001                                                                       | Q       |        |        |          |
| Miscellaneous     |              | Visualize Tag Status                         |    | Yes                                                                            | Q       |        |        |          |
| Limits            |              | Change Color                                 |    | Total                                                                          | Q       |        |        |          |
| Effects           |              | Maximum Value                                |    | 1000,000000                                                                    | 0       |        |        | Ŧ        |
|                   | Ŧ            | ·                                            | _  |                                                                                |         |        | •      |          |
| Dbject Properties | <b>i</b> Tag | gs 🔲 Output Window 🕒 Library 🤻 Dynamic Wizar | rd |                                                                                |         |        |        |          |

19. Then, select 'Axis'. Here, set the attribute 'Scale' to 'No'.

| Object Properties |      |                                      |           |        |         |        | ×        |
|-------------------|------|--------------------------------------|-----------|--------|---------|--------|----------|
| Properties Events |      |                                      |           |        |         |        |          |
| Geometry          | *    | Attribute                            |           | Static | Dynamic | Update | Indir. 🔺 |
| Colors            |      | Scale                                |           | No     | Q       |        |          |
| Styles            |      | Alignment                            |           | Right  | Q       |        |          |
| Font              |      | Large Tick Marks                     |           | Normal | Q       |        |          |
| Flashing          | Ξ    | Label Each                           |           | 1      | -       |        |          |
| Miscellaneous     |      | Only Large Tick Marks                |           | No     | Q       |        |          |
| Axis              |      | Length of Large Tick Marks           |           | 7      | ý.      |        |          |
| Effects           |      | Exponent Display                     |           | No     | Ū.      |        |          |
| Ellects           | Ŧ    | •                                    | 111       |        |         |        | •        |
| Cbject Properties | 🛄 Ta | gs 📃 Output Window 💾 Library 🤻 Dynam | ic Wizard | -      |         |        |          |

20. In 'Limits', specify the known low and high limit, their monitoring and the color of the bars if the limit is exceeded. (→ Properties → Bar → Limits → Low/high limit: refer to display/Monitoring: Yes → ○

| ar            | Attribute           | Static        | Dynamic | Update | Indir. |
|---------------|---------------------|---------------|---------|--------|--------|
| Geometry      | Limit Marker        | Display       | Q       |        |        |
| Colors        | Monitoring AL       | Yes           | Ŷ       |        |        |
| Styles        | Limit AL            | 50,000000     | Ŷ.      |        |        |
| Font          | Bar Color AL        |               | Ū.      |        |        |
| Flashing      | Type AL             | Absolute      | ġ.      |        |        |
| Miscellaneous | Monitoring WL       | Yes           | Ŷ       |        |        |
| Limite        | Limit WL            | 150,000000    | ŷ       |        |        |
| Effects       | Bar Color WL        |               | Q       |        |        |
| Effects       | Type WL             | Absolute      | - Q     |        |        |
|               | Monitoring TL       | No            | Ŷ       |        |        |
|               | Low limit TL        | 0,000000e+000 | Q       |        |        |
|               | Bar Color TL        |               | Q       |        |        |
|               | Type TL             | Absolute      | Q       |        |        |
|               | Monitoring RL4      | No            | Q       |        |        |
|               | Limit RL4           | 0,000000e+000 | Ŷ       |        |        |
|               | Bar Color RL4       |               | ΠÔ      |        |        |
|               | Type RL4            | Absolute      | Ū.      |        |        |
|               | Monitoring RL5      | No            | Q       |        |        |
|               | Limit RL5           | 0,000000e+000 | Q       |        |        |
|               | Bar Color RL5       |               | ¬ ₽     |        |        |
|               | Type RL5            | Absolute      | ġ.      |        |        |
|               | Monitoring AH       | Yes           | Ŷ       |        |        |
|               | Limit AH            | 1000,000000   | Ŷ       |        |        |
|               | Bar Color AH        |               | Q I     |        |        |
|               | Type AH             | Absolute      | Q       |        |        |
|               | Monitoring WH       | Yes           | Q       |        |        |
|               | Limit WH            | 900,000000    | Q       |        |        |
|               | Bar Color WH        |               | Q       |        |        |
|               | Type WH             | Absolute      | Q       |        |        |
|               | ··· · · <u>-</u> ·· |               |         |        |        |

21. In the object palette, under the tab 'Control' select the WinCC AlarmControl. Then draw a rectangle with the mouse.

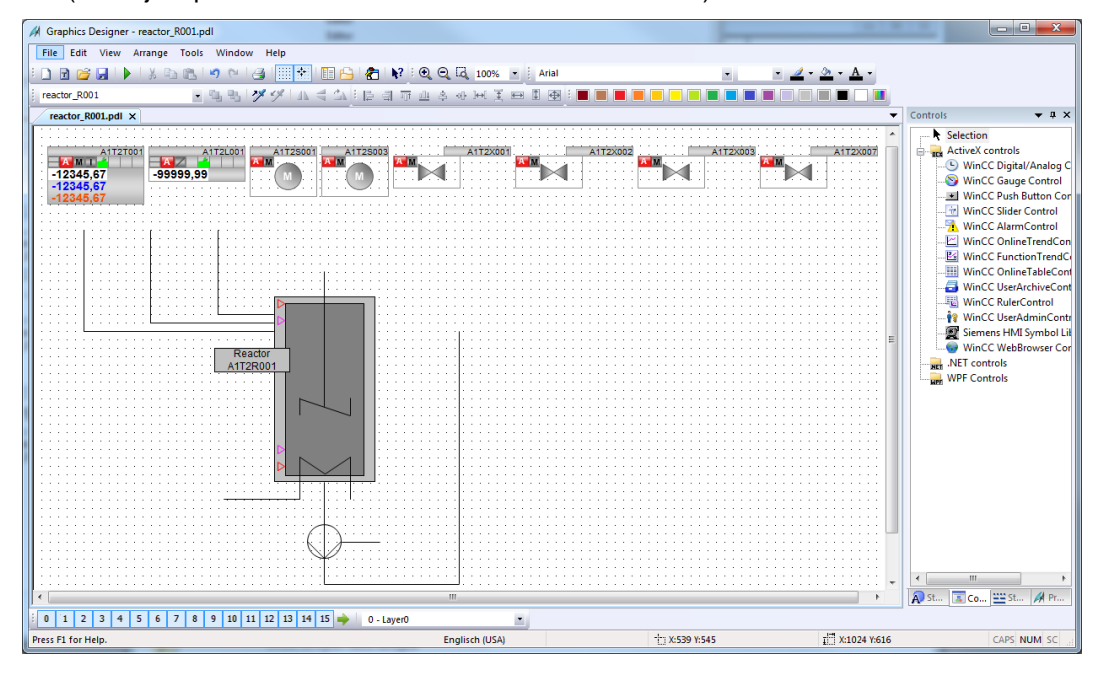

 $(\rightarrow \text{Object palette} \rightarrow \text{Controls} \rightarrow \text{WinCC AlarmControl})$ 

22. Next, in the property dialog that is displayed automatically only change the text for Window title to 'Alarmlist reactor A1T2R001'.

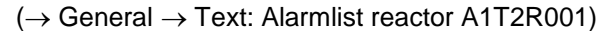

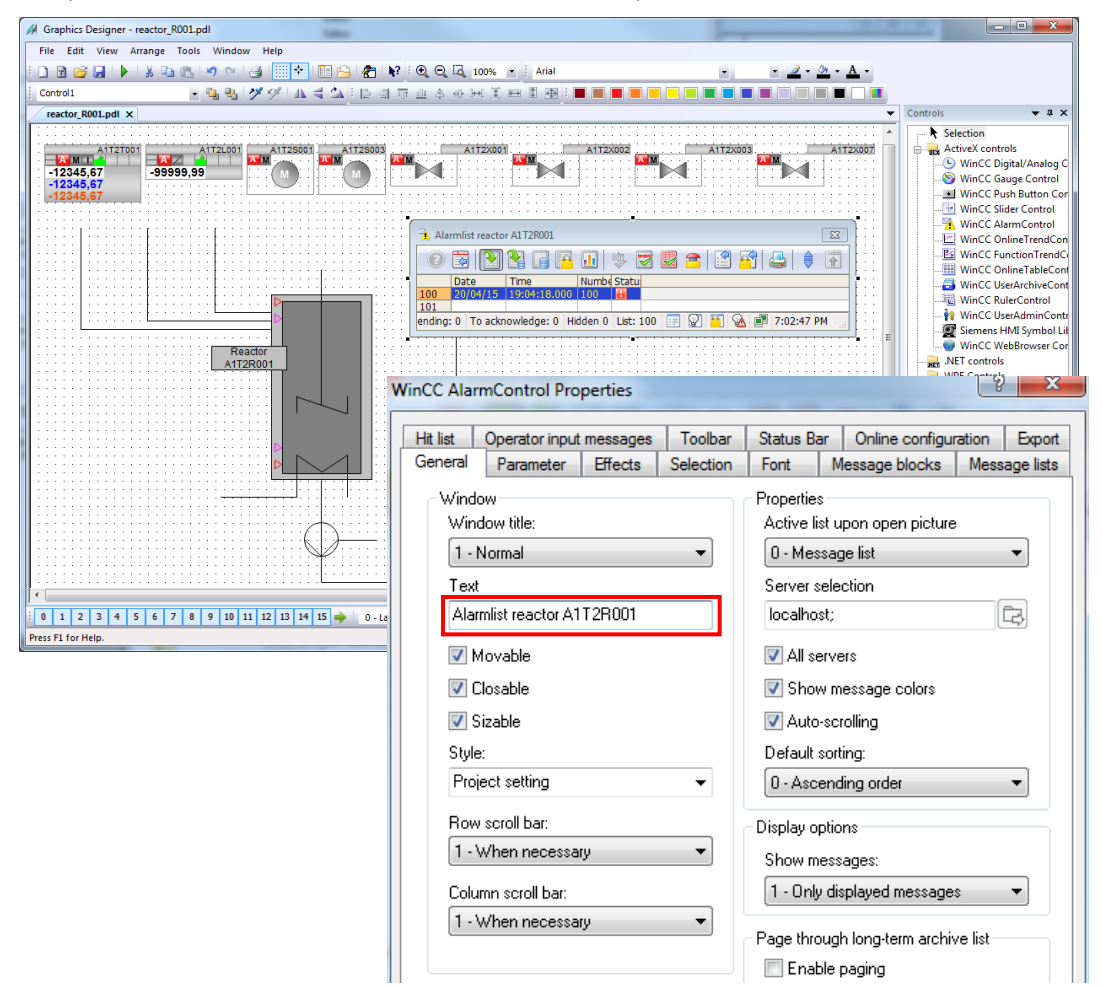

23. In the tab 'Message lists' select -as shown here- the 'Message blocks'. Make the >> > selection by adding message blocks with the buttons ; message blocks << < are removed with the buttons . To ensure that only the alarms that match the picture are displayed, select 'Fixed selection'. >> > < <<  $(\rightarrow Message lists \rightarrow$  $\rightarrow$  Fixed selection: Edit) 2 X WinCC AlarmControl Properties

| Hit list                                                                                   | Operator input                                 | messages | Toolbar            | Status Bar                            | Online configu             | ration Export       |
|--------------------------------------------------------------------------------------------|------------------------------------------------|----------|--------------------|---------------------------------------|----------------------------|---------------------|
| General                                                                                    | Parameter                                      | Effects  | Selection          | Font                                  | Message blocks             | Message lists       |
| Availab<br>Messa<br>Ackno<br>Numbe                                                         | e message bloo<br>ge Duration<br>wledged<br>rr | :ks:     | •                  | Selected me<br>Date<br>Time<br>Status | ssage blocks:              |                     |
| Class<br>Type<br>Comme<br>Info<br>Loop ir<br>Priority<br>Area<br>Batch<br>Operat<br>Free 1 | ent<br>n Alarm<br>name<br>ion                  |          | Ш                  | Source<br>Event                       |                            |                     |
| Sortin                                                                                     | g<br>Edit                                      |          | Selections<br>Edit |                                       | << U<br>Fixed select<br>Ed | p Down<br>ion<br>it |
|                                                                                            |                                                |          |                    |                                       |                            |                     |
|                                                                                            |                                                |          |                    |                                       |                            |                     |
|                                                                                            |                                                |          |                    |                                       |                            |                     |
|                                                                                            |                                                |          |                    | OK                                    | Cancel                     | Apply               |

24. In the screen display below select as 'Criterion' the source, for Operand 'contains' and for Setting the text 'R001' as shown.

| Criterion | Operand  | Setting |  |
|-----------|----------|---------|--|
| Source    | contains | R001    |  |
|           |          |         |  |
|           |          |         |  |
|           |          |         |  |
|           |          |         |  |
|           |          |         |  |
|           |          |         |  |
|           |          |         |  |

 $(\rightarrow$  Criterion: Source  $\rightarrow$  Operand: contains  $\rightarrow$  Setting: R001  $\rightarrow$  OK)

- 25. Now, under 'Online configuration', select that the setting changes are not retained during runtime.
  - $(\rightarrow \text{Online configuration} \rightarrow \text{Online configuration}: \text{Do not retain} \rightarrow \text{OK})$

| General   | Parameter         | Effects       | Selection     | Font            | Message blocks        | Messa   | age list |  |
|-----------|-------------------|---------------|---------------|-----------------|-----------------------|---------|----------|--|
| Hit list  | Operator input    | messages      | Toolbar       | Status Bar      | Online configur       | ration  | Ехро     |  |
| _ Online  | e configuration   |               |               |                 |                       |         |          |  |
| 0         | Do not retain     |               | 01            | nline configu   | rations are not retai | ned. Th | еу       |  |
| () F      | Retain during ru  | ntime         | ar            | e lost at the r | next picture change   | э.      |          |  |
| O F       | Retain permane    | nently        |               |                 |                       |         |          |  |
|           |                   |               |               |                 |                       |         |          |  |
| Opera     | ator authorizatio | n for online  | configuration | ı               |                       |         |          |  |
| Kno       | access protect    | tion>         |               |                 |                       |         |          |  |
|           |                   |               |               |                 |                       |         |          |  |
| Online    | e configuration   | at next pictu | ire change    |                 |                       |         |          |  |
| 0         | Discard           |               | -             |                 |                       |         |          |  |
|           |                   |               |               |                 |                       |         |          |  |
| - I - O F | Retain            |               |               |                 |                       |         |          |  |
| O F       | Retain<br>Reset   |               |               |                 |                       |         |          |  |
| F         | Retain<br>Reset   |               |               |                 |                       |         |          |  |
| F C       | Retain<br>Reset   |               |               |                 |                       |         |          |  |
| F         | Retain<br>Reset   |               |               |                 |                       |         |          |  |
| F         | Retain<br>Reset   |               |               |                 |                       |         |          |  |
| F         | Retain<br>Reset   |               |               |                 |                       |         |          |  |
| F         | Retain<br>Reset   |               |               |                 |                       |         |          |  |
| F O       | Retain            |               |               |                 |                       |         |          |  |
|           | Retain<br>Reset   |               |               |                 |                       |         |          |  |
| F C       | Reset             |               |               |                 |                       |         |          |  |
| F         | Reset             |               |               |                 |                       |         |          |  |
| F F       | Reset             |               |               |                 |                       |         |          |  |

26. In runtime of the PCS7 project, the alarms are now displayed in the picture 'Reactor\_R001'. Using the icon , the configuration can be changed; however, it is lost after a picture change.

| 📒 🛃 | 21/05/15 17:17:57.252 0 | A1_multipurpose_plant/T2_react | ior Monitoring level A1T2L001 PV - Alarm empty 🔄 5/21/2015 3:20:41 PM |
|-----|-------------------------|--------------------------------|-----------------------------------------------------------------------|
|     | A1_multipurpose_plant   | Û                              |                                                                       |
|     |                         |                                |                                                                       |
|     |                         | Reactor A1                     | T2R001                                                                |

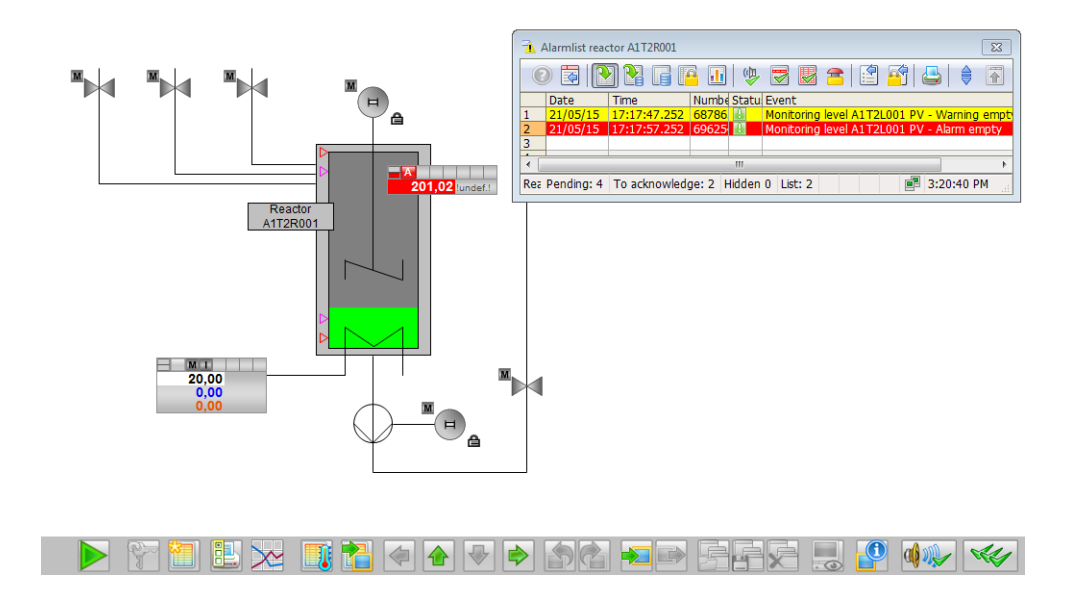

27. Next, select from the object palette, under the tab 'Control', the WinCC OnlineTrendControl. Then, draw a rectangle with the mouse to position the window for the curve view. (→ Object palette → Controls → WinCC OnlineTrendControl)

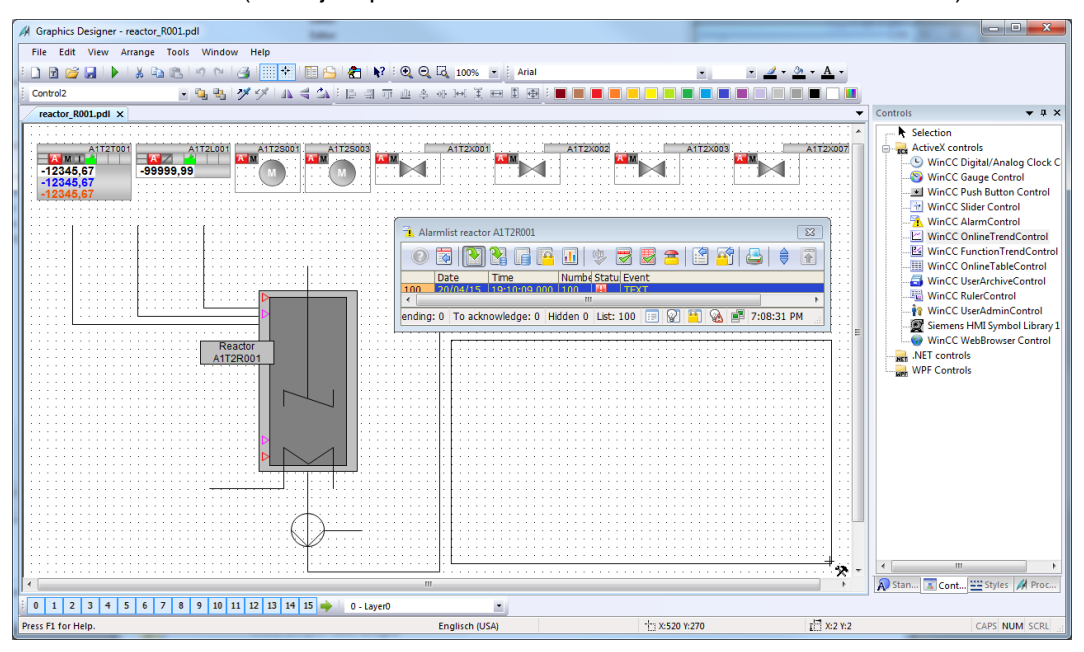

- 28. In the configuration dialog that is displayed automatically, in 'Trends' first change the object name of 'Trend 1' to 'PID Setpoint'.
  - $(\rightarrow \text{Trends} \rightarrow \text{Object name} \rightarrow \text{'PID} \text{Setpoint'})$

| nCC Online | TrendCo  | ontrol Properties |      | _            |           | 8 ×        |
|------------|----------|-------------------|------|--------------|-----------|------------|
| Toolbar    |          | Status Bar        |      | Online conf  | iguration | Export     |
| Trends     | Gener    | ral Font          | Tre  | end window   | Time axes | Value axes |
| Trends:    |          |                   |      | Object name  |           |            |
| V PID -    | Setpoint |                   |      | PID - Setpo  | int       |            |
|            |          |                   |      | Trend windo  | w:        |            |
|            |          |                   |      | Trend windo  | ow 1      | -          |
|            |          |                   |      | Time axis:   |           |            |
|            |          |                   |      | Time axis 1  |           | •          |
|            |          |                   |      | Value axis:  |           |            |
|            |          |                   |      | Value axis 1 | l         | -          |
|            |          |                   |      | Label:       |           |            |
|            |          |                   |      | SP           |           |            |
| New        | Remo     | ve Up D           | lown |              |           |            |

29. Next, link the trend to an archive tag by clicking on the button and then select the setpoint SP#Value of A1T2T001.

| $(\rightarrow Tag  name \rightarrow {}^{\frown}\!\!\!\!\!\!\!\!\!\!\!\!\!\!\!\!\!\!\!\!\!\!\!\!\!\!\!\!\!\!\!\!\!\!$ | $\rightarrow$ SystemArchive $\rightarrow$ ControlA1T2 | 2T001.SP#Value) |
|----------------------------------------------------------------------------------------------------|-------------------------------------------------------|-----------------|
| WinCC OnlineTrend                                                                                                    | Control Properties                                    | ? X             |

|                  | aalbar                       | Status Day                                     |                            | Opling ogsfir                          | unting                 |         | Event            | ]                 |         |
|------------------|------------------------------|------------------------------------------------|----------------------------|----------------------------------------|------------------------|---------|------------------|-------------------|---------|
| Tren             | ds Ge                        | neral Font                                     | Tre                        | online coning                          | Time                   | axes    | Value av         | res               |         |
| _                |                              |                                                |                            |                                        |                        | 0.00    | 10.00 0          |                   |         |
| Iren             | ds:<br>PID - Setooi          | int                                            |                            | PID - Setpoir                          | nt                     |         |                  | - II              |         |
|                  | PID - Setpoi                 | inc.                                           |                            | Trand window                           |                        |         |                  | - 11              |         |
|                  |                              |                                                |                            | Trend window                           | . 1                    |         |                  | <b>.</b>          |         |
|                  |                              |                                                |                            | Time avia                              | v 1                    |         |                  | -                 |         |
|                  |                              |                                                |                            | Time axis 1                            |                        |         |                  | <b>.</b>          |         |
|                  |                              |                                                |                            | Value axie                             |                        |         |                  |                   |         |
|                  |                              |                                                |                            | Value axis 1                           |                        |         |                  | <b>-</b>          |         |
|                  |                              |                                                |                            | Label:                                 |                        |         |                  |                   |         |
|                  |                              |                                                |                            | SP                                     |                        |         |                  | - II              |         |
|                  |                              |                                                |                            |                                        |                        |         |                  | - 11              |         |
|                  | lew Rei                      | move Up                                        | Down                       |                                        |                        |         |                  |                   |         |
| Da               | ta connectio                 | n                                              |                            | Tanana                                 |                        |         |                  |                   |         |
|                  | ata source:                  |                                                |                            | lag name:                              |                        |         |                  |                   |         |
|                  | L - Archive ta               | ags                                            | •                          |                                        |                        |         |                  |                   |         |
| Eff              | ects                         |                                                |                            |                                        |                        |         | 0                | 5                 |         |
| D D              | rend type:                   |                                                |                            | Trend color:                           |                        |         |                  |                   |         |
| 1                | L - Connect o                | dots linearly                                  | •                          |                                        | 2                      | Filled  |                  |                   |         |
| Li               | ne style:                    |                                                |                            | Line weight:                           |                        |         |                  |                   |         |
|                  | ) - Solid                    |                                                | •                          | 1                                      |                        |         | $\sim$           |                   |         |
| D                | ot type:                     |                                                |                            | Dot width:                             |                        |         | ×                |                   |         |
| 2                | 2 - Squares                  |                                                | •                          | 3                                      |                        | ľ       |                  |                   |         |
| P                | ot color:                    | Fill color:                                    |                            |                                        |                        |         |                  |                   |         |
|                  |                              |                                                |                            | Extended                               |                        | Limit v | alues            |                   |         |
|                  |                              |                                                |                            |                                        |                        |         |                  | -                 |         |
|                  |                              |                                                |                            |                                        |                        |         |                  |                   |         |
|                  |                              |                                                |                            | UK                                     | L                      | ancei   | Арр              | ny                |         |
| Archives/Tags    |                              | -                                              |                            |                                        | -                      | -       |                  | -                 |         |
|                  |                              |                                                | -                          |                                        | -                      | 1997    | and the second   |                   |         |
| emArchive\       |                              |                                                |                            |                                        |                        |         |                  |                   |         |
| SCLIENT3         | Tag name                     |                                                |                            |                                        |                        | Comm    | Tag type         | Acquisi           | Last ch |
| npressed_Archive | *                            |                                                |                            |                                        | 2                      | 7 * 3   | * T              | * 5               | 7 *     |
| temArchive       | A1_multipu                   | rpose_plant/T2_reacti                          | on/A1T2L001                | /Monitor_A1T2L001                      | .PV#Value              | 2       | Analog           | Cyclic            | 2013-1- |
|                  | A1_multipu                   | rpose_plant/T2_reacti<br>rpose_plant/T2_reacti | on/A1T2L002<br>on/A1T2T001 | 'Monitor_A1T2L002<br>/Control_A1T2T001 | .PV#Value<br>.ER#Value | 2       | Analog<br>Analog | Cyclic<br>Cyclic  | 2013-1  |
|                  | A1_multipu                   | rpose_plant/T2_reacti                          | on/A1T2T001                | /Control_A1T2T001                      | .MV#Valu               | e       | Analog           | Cyclic            | 2013-1- |
|                  | A1_multipu                   | rpose_plant/T2_reacti rpose_plant/T2_reacti    | on/A1T2T001                | /Control_A1T2T001.                     | .PV#Value              |         | Analog<br>Analog | Cyclic<br>Cyclic- | 2013-1  |
|                  | A1_multipu                   | rpose_plant/T2_reacti                          | ion/A1T2T002               | /Control_A1T2T002                      | .ER#Value              |         | Analog           | Cyclic            | 2013-1  |
|                  | A1_multipu                   | rpose_plant/T2_reacti                          | on/A1T2T002                | /Control_A1T2T002                      | MV#Valu                | e       | Analog           | Cyclic            | 2013-1  |
|                  | 🖂 A1_multipu<br>🔀 A1_multipu | rpose_plant/12_reacti<br>rpose_plant/T2_reacti | ion/A1T2T002               | /Control_A1T2T002                      | .Fv#value<br>.SP#Value |         | Analog           | Cyclic            | 2013-1  |
|                  |                              | -                                              |                            |                                        |                        |         |                  |                   |         |

30. Now add another trend and apply the settings shown.

 $(\rightarrow \text{Trends} \rightarrow \text{New} \rightarrow \text{Object name: 'PID} - \text{Process value'} \rightarrow \text{Name: PV} \rightarrow \text{Tag name: Control_A1T2T001.PV#Value} \rightarrow \text{Limit values} \rightarrow \text{High limit values: 60} \rightarrow \text{Apply})$ 

| T                  |               | Charless D     |        | O-E-            | the second second second second second second second second second second second second second second second s | <b></b>     |
|--------------------|---------------|----------------|--------|-----------------|----------------------------------------------------------------------------------------------------|-------------|
| l oolbar<br>Trondo |               | Status Bar     |        | Online config   | guration                                                                                                    | Export      |
| Trends             | General       | Font           | In     | end window      | lime axes                                                                                                    | Value axe   |
| Trends:            |               |                |        | Object name:    |                                                                                                    |             |
| V PID - Se         | etpoint       |                | _      | PID - Proces    | ss value                                                                                                    |             |
| 📝 PID - Pr         | ocess value   | 2              |        | Trend window    | v:                                                                                                    |             |
|                    |               |                |        | Trend windo     | w 1                                                                                                    | •           |
|                    |               |                |        | Time axis:      |                                                                                                    |             |
|                    |               |                |        | Time axis 1     |                                                                                                    | •           |
|                    |               |                |        | Value axis:     |                                                                                                    |             |
|                    |               |                |        | Value axis 1    |                                                                                                    | •           |
|                    |               |                |        | Label:          |                                                                                                    |             |
|                    |               |                |        | PV              |                                                                                                    |             |
| New                | Remove        |                | own    |                 |                                                                                                    |             |
| -Data conn         | ection        |                | ]      |                 |                                                                                                    |             |
| Data sour          | ce:           |                |        | Tag name:       |                                                                                                    |             |
| 1 - Archi          | ve taos       |                | -      | SystemArch      | ive\A1 multip                                                                                                  | urpo 📴 🔗    |
|                    |               |                |        |                 |                                                                                                    |             |
| Effects            |               |                |        |                 |                                                                                                    |             |
| Trend typ          | )e:           |                |        | Trend color:    |                                                                                                    |             |
| 1 - Conn           | ect dots line | early          | •      | Line unicht.    | iii 🗆 F                                                                                                    | llied       |
| Line style         | :             |                |        | Line weight:    |                                                                                                    |             |
| U - Solid          |               |                |        | 1<br>Det widthe |                                                                                                    | $\frown$    |
| Dot type:          | rec           |                | -      | Dot width:      | -                                                                                                    |             |
| Det color          |               | Fill colory    |        | -               |                                                                                                    |             |
| Duccolor:          |               | Fill Color;    |        | Evtended        |                                                                                                    | imit values |
|                    | 000           |                |        | Extended        |                                                                                                    |             |
|                    |               |                |        |                 |                                                                                                    |             |
|                    |               |                |        | ОК              | Cancel                                                                                                    | Apply       |
|                    |               |                |        |                 |                                                                                                    |             |
|                    | Limit         | values         |        |                 | ×                                                                                                    |             |
|                    |               | Low limit v    | /alue  |                 |                                                                                                    |             |
|                    |               | Color:         |        | Value:          |                                                                                                    |             |
|                    |               |                | 0      | 0               |                                                                                                    |             |
|                    |               | 1              | 000    | -               |                                                                                                    |             |
|                    |               | 📝 High limit 🛛 | value  |                 |                                                                                                    |             |
|                    |               | Color:         |        | Value:          |                                                                                                    |             |
|                    |               |                | 2      | 60              |                                                                                                    |             |
|                    |               |                |        |                 |                                                                                                    |             |
|                    |               | Value with     | n unce | tain status     |                                                                                                    |             |
|                    |               | Color:         |        |                 |                                                                                                    |             |
|                    |               |                |        |                 |                                                                                                    |             |
|                    |               |                |        |                 |                                                                                                    |             |

31. The next trend is the manipulated value; it has the following settings. (→ Trends → New → Object name: 'PID – Manipulated value' → Name: MV → Tag name: Control.MV#Value → Trend color: green → OK → Apply)

|                      | WinCC OnlineTrendControl Properties |                                                 |
|----------------------|-------------------------------------|-------------------------------------------------|
|                      | Toolbar Status Bar                  | Online configuration Export                     |
|                      | Trends General Font                 | Trend window Time axes Value axes               |
|                      | Trends:                             | Object name:                                    |
|                      | V PID - Setpoint                    | PID - Manipulated value                         |
|                      | V PID - Process value               | Trend window:                                   |
|                      | PID - Manipulated value             | Trend window 1                                  |
|                      |                                     | Time axis:                                      |
|                      |                                     | Time axis 1                                     |
|                      |                                     | Value axis:                                     |
|                      |                                     | Value axis 1 💌                                  |
|                      |                                     | Label:                                          |
|                      |                                     | MV                                              |
|                      | New Remove Up D                     | Down                                            |
|                      | Data connection                     | Tag name:                                       |
|                      | 1 - Archive tags                    | <ul> <li>SystemArchive\A1_multipurpo</li> </ul> |
|                      | Effecte                             |                                                 |
|                      | Trend type:                         | Trend color:                                    |
|                      | 1 - Connect dots linearly           | - Filled                                        |
|                      | Line style:                         | Line weight:                                    |
|                      | 0 - Solid                           | ▼ 1                                             |
|                      | Dot type:                           | Dot width:                                      |
|                      | 2 - Squares                         | ▼ 3                                             |
| lor Selection Colors |                                     | Extended Limit values                           |
|                      |                                     | OK Cancel Apply                                 |
| Red                  | 133<br>0<br>L code: 008500          |                                                 |
|                      | OK Cancel                           |                                                 |

32. The last trend we add is the level A1T2L001.

( $\rightarrow$  New  $\rightarrow$  Object name: Level  $\rightarrow$  Tag name: A1T2L001.PV#Value  $\rightarrow$  Trend color: blue  $\rightarrow$  OK  $\rightarrow$  Apply)

| WinCC OnlineTrendControl Properties                |                              | 8 X                                                                                                    |                                                                                                    |
|----------------------------------------------------|------------------------------|----------------------------------------------------------------------------------------------------|----------------------------------------------------------------------------------------------------|
| Toolbar Status Bar                                 | Online configuration         | Export                                                                                                    |                                                                                                    |
| Trends General Font Tre                            | nd window Time axes \        | /alue axes                                                                                                    |                                                                                                    |
| Trends:                                            | Object name:                 |                                                                                                    |                                                                                                    |
| V PID - Setpoint                                   | Level - Process value        |                                                                                                    |                                                                                                    |
| PID - Process value                                | Trend window:                |                                                                                                    |                                                                                                    |
| PID - Manipulated value     I evel - Process value | Trend window 1               | <b>•</b>                                                                                                    |                                                                                                    |
|                                                    | Time axis:                   |                                                                                                    |                                                                                                    |
|                                                    | Time axis 1                  | <b>•</b>                                                                                                    |                                                                                                    |
|                                                    | Value axis:                  |                                                                                                    |                                                                                                    |
|                                                    | Value axis 1                 | -                                                                                                    |                                                                                                    |
|                                                    | Label:                       |                                                                                                    |                                                                                                    |
|                                                    | LeverPv                      |                                                                                                    |                                                                                                    |
| New Remove Up Down                                 |                              |                                                                                                    |                                                                                                    |
| Data connection                                    | <b>-</b>                     |                                                                                                    |                                                                                                    |
| Data source:                                       | Tag name:                    |                                                                                                    |                                                                                                    |
| 1 - Archive tags                                   | SystemArchive (A1_multipurpo |                                                                                                    |                                                                                                    |
| Effects                                            |                              |                                                                                                    |                                                                                                    |
| Trend type:                                        | Trend color:                 |                                                                                                    |                                                                                                    |
| I - Connect dots linearly                          | Line weight:                 |                                                                                                    |                                                                                                    |
| 1 - Dash                                           | 2                            |                                                                                                    |                                                                                                    |
| Dot type:                                          | Dot width:                   |                                                                                                    |                                                                                                    |
| 3 - Circles 🔹                                      | 7 Color Selection            |                                                                                                    | <b>X</b>                                                                                                    |
| Dot color: Fill color:                             |                              | The second second second second second second second second second second second second second second second se | These sectors in the local division of the local division of the l |
|                                                    | 🔄 I 💙 Colors                 |                                                                                                    |                                                                                                    |
|                                                    |                              |                                                                                                    |                                                                                                    |
|                                                    |                              |                                                                                                    |                                                                                                    |
|                                                    |                              |                                                                                                    |                                                                                                    |
|                                                    |                              |                                                                                                    |                                                                                                    |
|                                                    |                              |                                                                                                    |                                                                                                    |
|                                                    |                              |                                                                                                    |                                                                                                    |
|                                                    |                              | _                                                                                                    | ~                                                                                                    |
|                                                    |                              |                                                                                                    |                                                                                                    |
|                                                    |                              |                                                                                                    |                                                                                                    |
|                                                    |                              |                                                                                                    |                                                                                                    |
|                                                    |                              |                                                                                                    |                                                                                                    |
|                                                    |                              |                                                                                                    |                                                                                                    |
|                                                    | Red                          |                                                                                                    | 0                                                                                                    |
|                                                    | Green                        |                                                                                                    | 0                                                                                                    |
|                                                    |                              |                                                                                                    |                                                                                                    |
|                                                    | Blue                         | 2                                                                                                    | 30                                                                                                    |
|                                                    |                              | HTML code: 0000E6                                                                                               |                                                                                                    |
|                                                    |                              |                                                                                                    |                                                                                                    |
|                                                    |                              |                                                                                                    |                                                                                                    |
|                                                    |                              |                                                                                                    |                                                                                                    |
|                                                    |                              |                                                                                                    |                                                                                                    |
|                                                    |                              |                                                                                                    | OK Cancel                                                                                                    |

Unrestricted for Educational and R&D Facilities. © Siemens AG 2015. All Rights Reserved.

P03-01\_Advanced Layout of UIs\_V8.1\_S0915\_EN.docx

33. Now change to the tab Time Axes. There, set the parameters shown.

| Toolbar Status Bar            | Online Configuration Export      |
|-------------------------------|----------------------------------|
| Frends General Font           | Trend Window Time Axes Value Axe |
| lime axes:                    | Object name:                     |
| ✓ Time axis                   | Time axis                        |
|                               | Trend window:                    |
|                               | Trend window 1                   |
|                               | Label:                           |
|                               | t                                |
|                               | Alignment:                       |
|                               | U - Bottom                       |
| New Remove Up Down            | 💷 📝 Refresh                      |
| Time range                    | Start fimal                      |
| 0 - Time range                |                                  |
|                               | 20.04.2015 • 19:10:05            |
|                               |                                  |
|                               | -                                |
| Number of measurement points: | Ime range:                       |
| 110                           |                                  |
| Effects                       |                                  |
| Time format:                  | Color:                           |
| Date format:                  |                                  |
| Automatic -                   | Use trend color                  |
| Chann data                    |                                  |
| M Show date                   |                                  |

34. Then, in the tab Value axes, set up three value axes: one for the temperature values of 0 .. 100°C, one for the manipulated value 0 .. 100%, and one for the level of 0 .. 1000 ml.

 $(\rightarrow$  Value axes  $\rightarrow$  Object name: Value axis temperature  $\rightarrow$  Label: °C  $\rightarrow$  Value range: automatic  $\rightarrow$  New  $\rightarrow$  ...)

| Toolbar    |              | Status Bar |     | Online confi  | guration   | Export     |
|------------|--------------|------------|-----|---------------|------------|------------|
| Trends     | General      | Font       | Tre | end window    | Time axes  | Value axes |
| Value axes | :            |            |     | Object name   | :          |            |
| 🔽 Value    | axis tempera | ture       |     | Value axis te | emperature |            |
| 🔽 Value    | axis MV      |            |     | Trend windo   | w:         |            |
| Value      | axis level   |            |     | Trend windo   | ow 1       | -          |
|            |              |            |     | Label:        |            |            |
|            |              |            |     | °C            |            |            |
|            |              |            |     | Alignment:    |            |            |
|            |              |            |     | 0 - Left 👻    |            |            |
| New N      | Remove       |            | wn  | ) Scaling:    |            |            |
| 4          | 3            |            |     | 0 - Linear    |            | •          |
| -Value rar | ige          |            |     |               |            |            |
| from:      |              | to:        |     |               |            |            |
| 0          |              | 100        |     | 📃 Automatio   |            |            |

#### SCE Training Curriculum | PA Modul P03-01, Edition 09/2015 | Digital Factory, DF FA

| Toolbar       | Sta         | itus Bar                                                                       | Online co                                                                        | nfiguration          | Export                                                                                                    |                                                                                                    |                     |
|---------------|-------------|--------------------------------------------------------------------------------|----------------------------------------------------------------------------------|----------------------|----------------------------------------------------------------------------------------------------|----------------------------------------------------------------------------------------------------|---------------------|
| Trends Ge     | eneral      | Font                                                                           | Trend window                                                                     | Time axes            | Value axes                                                                                                    |                                                                                                    |                     |
| Value axes:   |             |                                                                                | Object nar                                                                       | ne:                  |                                                                                                    |                                                                                                    |                     |
| 🔽 Value axis  | temperature | ;                                                                              | Value axis                                                                       | : MV                 |                                                                                                    |                                                                                                    |                     |
| 🚺 Value axis  | MV          |                                                                                | Trend wind                                                                       | dow:                 |                                                                                                    |                                                                                                    |                     |
| 📝 Value axis  | level       |                                                                                | Trend win                                                                        | idow 1               | -                                                                                                    |                                                                                                    |                     |
|               |             |                                                                                | Label:                                                                           |                      |                                                                                                    |                                                                                                    |                     |
|               |             |                                                                                | %                                                                                |                      |                                                                                                    |                                                                                                    |                     |
|               |             |                                                                                | Alignment                                                                        |                      |                                                                                                    |                                                                                                    |                     |
|               |             |                                                                                | 0 - Left                                                                         |                      | •                                                                                                    |                                                                                                    |                     |
| New           | emove       | Up Dow                                                                         | n Scaling:                                                                       |                      |                                                                                                    |                                                                                                    |                     |
| 2             |             |                                                                                | 0 - Linear                                                                       |                      | •                                                                                                    |                                                                                                    |                     |
| -Value range- |             |                                                                                |                                                                                  |                      |                                                                                                    |                                                                                                    |                     |
| from:         | to          |                                                                                | T 10 1 17                                                                        |                      |                                                                                                    |                                                                                                    | 6                   |
| 0             | N           | /inCC Online                                                                   | I rendControl F                                                                  | roperties            |                                                                                                    |                                                                                                    |                     |
|               |             |                                                                                |                                                                                  | roperties            |                                                                                                    |                                                                                                    |                     |
|               |             | Toolbar                                                                        | Sta                                                                              | atus Bar             | Online confi                                                                                                    | guration                                                                                                    | Export              |
|               |             | Toolbar<br>Trends                                                              | General                                                                          | atus Bar             | Online confi<br>Trend window                                                                                                    | guration                                                                                                    | Export<br>Value axe |
|               |             | Toolbar<br>Trends<br>Value axe:                                                | r Sta<br>General                                                                 | atus Bar             | Online confi<br>Trend window                                                                                                    | guration<br>Time axes                                                                                                | Export<br>Value axe |
|               |             | Toolbar<br>Trends<br>Value axes                                                | r Sta<br>General s:<br>e axis temperature                                        | atus Bar             | Online confi<br>Trend window<br>Object name:<br>Value axis le                                                                                                    | guration<br>Time axes                                                                                                | Export<br>Value axe |
|               |             | Toolbar<br>Trends<br>Value axes<br>Value<br>Value                              | r Sta<br>General s:<br>e axis temperature<br>e axis MV                           | atus Bar  <br>Font · | Online confi<br>Trend window<br>Object name:<br>Value axis le<br>Trend window                                                                                       | guration ,<br>Time axes .<br>                                                                                        | Export<br>Value axe |
|               |             | Toolbar<br>Trends<br>Value axes<br>Value<br>Value<br>Value                     | r Sta<br>General s:<br>e axis temperature<br>e axis MV<br>e axis level           | atus Bar  <br>Font   | Online confi<br>Trend window<br>Object name:<br>Value axis le<br>Trend window<br>Trend window                                                                       | guration<br>Time axes<br>:<br>:<br>:<br>:<br>:<br>:<br>:<br>:<br>:<br>:<br>:<br>:<br>:<br>:<br>:<br>:<br>:<br>:<br>: | Export<br>Value axe |
|               |             | Toolbar<br>Trends<br>Value axe:<br>Value<br>Value<br>Value                     | r Sta<br>General S:<br>e axis temperature<br>e axis MV<br>e axis level           | atus Bar             | Online confi<br>Trend window<br>Object name:<br>Value axis le<br>Trend window<br>Trend window<br>Label:                                                             | guration<br>Time axes<br>:<br>:<br>:<br>:<br>:<br>:<br>:<br>:<br>:<br>:<br>:<br>:<br>:<br>:<br>:<br>:<br>:<br>:<br>: | Export<br>Value axe |
|               |             | Toolbar<br>Trends<br>Value axe:<br>Value<br>Value<br>Value                     | r Sta<br>General<br>s:<br>e axis temperature<br>e axis MV<br>e axis level        | atus Bar  <br>Font : | Online confi<br>Trend window<br>Object name:<br>Value axis le<br>Trend windov<br>Trend windov<br>Label:<br>ml                                                       | guration ,<br>Time axes<br>vvel<br>.vvel<br>.vw 1                                                                    | Export<br>Value axe |
|               |             | Toolbar<br>Trends<br>Value axes<br>Value<br>Value<br>Value                     | r Sta<br>General s:<br>e axis temperature<br>e axis MV<br>e axis level           | atus Bar             | Online confi<br>Trend window<br>Object name:<br>Value axis le<br>Trend windov<br>Trend windov<br>Label:<br>ml<br>Alignment:                                         | guration<br>Time axes<br>:<br>wel<br>w:<br>ww 1                                                                      | Export<br>Value axe |
|               |             | Toolbar<br>Trends<br>Value axes<br>Value<br>Value<br>Value                     | r Sta<br>General<br>s:<br>e axis temperature<br>e axis MV<br>e axis level        | atus Bar             | Online confi<br>Trend window<br>Object name:<br>Value axis le<br>Trend window<br>Trend window<br>Label:<br>ml<br>Alignment:<br>0 - Left                             | guration<br>Time axes<br>wel<br>w:<br>ww 1                                                                           | Export<br>Value axe |
|               |             | Toolbar<br>Trends<br>Value axe:<br>Value<br>Value<br>Value                     | r Sta<br>General S:<br>e axis temperature<br>e axis MV<br>e axis level           | atus Bar             | Online config<br>Trend window<br>Object name:<br>Value axis le<br>Trend window<br>Trend window<br>Label:<br>ml<br>Alignment:<br>0 - Left<br>Scaling:                | guration<br>Time axes<br>                                                                                            | Export<br>Value axe |
|               |             | Toolbar<br>Trends<br>Value axe:<br>Value<br>Value<br>Value<br>Value            | r Sta<br>General s:<br>e axis temperature<br>e axis MV<br>e axis level<br>Remove | atus Bar Font        | Online config<br>Trend window<br>Object name:<br>Value axis le<br>Trend windov<br>Trend windov<br>Label:<br>ml<br>Alignment:<br>0 - Latet<br>Scaling:<br>0 - Linear | guration<br>Time axes<br>vvel<br>w:<br>ww 1                                                                          | Export<br>Value axe |
|               |             | Toolbar<br>Trends<br>Value axes<br>Value<br>Value<br>Value<br>New<br>Value rai | r Sta<br>General s:<br>e axis temperature<br>e axis MV<br>e axis level<br>Remove | up Down              | Online config<br>Trend window<br>Value axis le<br>Trend window<br>Trend window<br>Label:<br>ml<br>Alignment:<br>0 - Left<br>Scaling:<br>0 - Linear                  | guration<br>Time axes<br>:<br>:<br>vvel<br>                                                                          | Export<br>Value axe |

35. Now we assign the value axes to the trends.

 $(\rightarrow \text{Trends} \rightarrow \text{PID} - \text{Setpoint: Value axis Temperature} \rightarrow \text{PID} - \text{Process value: Value axis temperature} \rightarrow \text{PID Manipulated value: Value axis MV} \rightarrow \text{Level: Value axis level} \rightarrow \text{OK})$ 

| Toolbar    |                | Status Bar                                                                                                    | Online cor                                                                                                    | nfiguration                                                                                                    | Export                                                                                                    |                  |                     |
|------------|----------------|----------------------------------------------------------------------------------------------------|----------------------------------------------------------------------------------------------------|----------------------------------------------------------------------------------------------------|----------------------------------------------------------------------------------------------------|------------------|---------------------|
| Trends     | General        | Font Trend window                                                                                                    |                                                                                                    | end window Time axes Value axes                                                                                          |                                                                                                    |                  |                     |
| Trends:    |                |                                                                                                    | Object nam                                                                                                    | e:                                                                                                    |                                                                                                    |                  |                     |
| V PID - Se | etpoint        |                                                                                                    | PID - Man                                                                                                    | ipulated value                                                                                                    |                                                                                                    |                  |                     |
| V PID - Pr | rocess value   |                                                                                                    | Trend wind                                                                                                    | ow:                                                                                                    |                                                                                                    |                  |                     |
| V PID - M  | anipulated v   | alue                                                                                                    | Trend wind                                                                                                    | dow 1                                                                                                    | •                                                                                                    |                  |                     |
| 🔽 Level -  | Process valu   | e                                                                                                    | Time axis:                                                                                                    |                                                                                                    |                                                                                                    |                  |                     |
|            |                |                                                                                                    | Time axis                                                                                                    |                                                                                                    |                                                                                                    |                  |                     |
|            |                |                                                                                                    | Value axis:                                                                                                   |                                                                                                    |                                                                                                    |                  |                     |
|            |                |                                                                                                    | Value axis                                                                                                    | temperature                                                                                                    | •                                                                                                    |                  |                     |
|            |                |                                                                                                    | Value unio                                                                                                    | temperature                                                                                                    |                                                                                                    |                  |                     |
|            |                |                                                                                                    | Value axis                                                                                                    | temperature                                                                                                    |                                                                                                    |                  |                     |
|            |                |                                                                                                    | Value axis                                                                                                    | MV                                                                                                    |                                                                                                    |                  |                     |
|            |                |                                                                                                    | Value axis                                                                                                    | level                                                                                                    | 1/2                                                                                                    |                  |                     |
| New        | Remove         | Up D                                                                                                    | endControl Proper                                                                                             | level<br>ties                                                                                                    | 15                                                                                                    |                  | y .                 |
| New        | Remove<br>WinC | Up D<br>C OnlineTre<br>Toolbar                                                                                                    | endControl Proper                                                                                             | ties<br>r On                                                                                                    | ine configuration                                                                                                    |                  | Export              |
| New        | Remove<br>WinC | Up D<br>C OnlineTre<br>Toolbar<br>Trends                                                                                                    | endControl Proper<br>Status Ba<br>General Font                                                                | level<br>ties<br>r On<br>Trend wir                                                                                       | ine configuration<br>adow Time                                                                                                    | axes             | Export<br>Value axe |
| New        | Remove WinC    | Up D<br>C OnlineTre<br>Toolbar<br>Trends                                                                                                    | endControl Proper<br>Status Ba<br>General Font                                                                | ties<br>r On<br>Trend wir<br>Obje                                                                                        | ine configuration<br>adow Time                                                                                                    | axes             | Export<br>Value axe |
| New        | WinC           | Up D<br>C OnlineTre<br>Toolbar<br>Trends<br>Trends:                                                                                                    | endControl Proper<br>Status Ba<br>General Font                                                                | ties<br>r On<br>Trend wir<br>Obje                                                                                        | ine configuration<br>ndow Time<br>ect name:<br>rel - Process valu                                                                                                    | axes             | Export<br>Value axe |
| New        | Remove WinC    | Up D<br>C OnlineTre<br>Toolbar<br>Trends<br>Trends:<br>V PID - See<br>V PID - Pro<br>V DD - Pro                                                                                                    | endControl Proper                                                                                             | ties<br>r On<br>Trend wir<br>Obje<br>Lev<br>Trer                                                                         | ine configuration<br>adow Time<br>ect name:<br>rel - Process valu<br>ad window:                                                                                                  | axes             | Export<br>Value axe |
| New        | Remove WinC    | Up D<br>C OnlineTre<br>Toolbar<br>Trends<br>Irrends:<br>Irrends:<br>Irrends | endControl Proper<br>Status Ba<br>General Font<br>tpoint<br>ccess value<br>inipulated value<br>trocess value  | ties<br>r Oni<br>Trend wir<br>Obje<br>Lev<br>Tren                                                                        | ine configuration<br>ndow Time<br>ect name:<br>/el - Process valu<br>nd window:<br>nd window 1                                                                                   | axes             | Export<br>Value axe |
| New        | Remove WinC    | Up D<br>C OnlineTre<br>Toolbar<br>Trends<br>Irends:<br>IV PID - Se<br>IV PID - Se<br>IV PID - Pro<br>IV PID - Ma<br>IV Level - P                                                                                                    | endControl Proper<br>Status Ba<br>General Font<br>tpoint<br>ccess value<br>inipulated value                   | ties r On Trend wir Obje Lev Trer Tre Tre Tre Tre                                                                        | ine configuration<br>adow Time<br>ect name:<br>rel - Process valu<br>ad window:<br>nd window 1<br>e axis:                                                                        | e axes           | Export<br>Value axe |
| New        | WinC           | Up D<br>C OnlineTre<br>Toolbar<br>Trends<br>Irends:<br>IPID - Se<br>IPID - Se<br>IPID - Pro<br>IPID - Ma<br>I Level - P                                                                                                    | endControl Proper<br>Status Ba<br>General Font<br>tpoint<br>ccess value<br>inipulated value<br>rocess value   | ties<br>r On<br>Trend wir<br>Obje<br>Lev<br>Trer<br>Trer<br>Trer<br>Trer<br>Tren<br>Tren<br>Tren<br>Tren<br>Tren<br>Tren | ine configuration<br>adow Time<br>ect name:<br>vel - Process valu<br>ad window:<br>nd window 1<br>e axis:<br>e axis                                                              | e axes           | Export<br>Value axe |
| New        | Remove WinC    | Up D<br>C OnlineTre<br>Toolbar<br>Trends<br>Intends:<br>Intends:<br>Intendo | endControl Proper<br>Status Ba<br>General Font<br>tpoint<br>occess value<br>inipulated value<br>process value | ties r On Trend wir Obje Lev Tren Tren Tren Tren Valu                                                                    | ine configuration<br>adow Time<br>ect name:<br>vel - Process valu<br>ad window:<br>nd window 1<br>e axis:<br>e axis:<br>e axis:                                                  | axes             | Export<br>Value axe |
| New        | Remove         | Up D<br>C OnlineTre<br>Toolbar<br>Trends<br>Trends:<br>V PID - Se<br>V PID - Pro<br>V PID - Pro<br>V PID - Ma<br>V Level - P                                                                                                    | endControl Proper<br>Status Ba<br>General Font<br>tpoint<br>occess value<br>inipulated value<br>trocess value | ties  r On Trend wir Obje Uev Tren Tre Tre Tim Valu Valu Valu Valu Valu Valu Valu Valu                                   | ine configuration<br>adow Time<br>ect name:<br>rel - Process valu<br>ad window:<br>nd window 1<br>e axis:<br>e axis:<br>e axis:<br>ue axis temperatu                             | axes<br>le       | Export<br>Value axe |
| New        | Remove WinC    | Up D<br>C OnlineTre<br>Toolbar<br>Trends<br>Irrends:<br>Irrends:<br>Irrends | endControl Proper<br>Status Ba<br>General Font<br>tpoint<br>ccess value<br>inipulated value<br>rocess value   | ties  r On Trend wir Obje Lev Tren Tree Time Time Valu Valu Valu Valu Valu Valu Valu Valu                                | ine configuration<br>adow Time<br>ect name:<br>vel - Process valu<br>ad window:<br>nd window 1<br>e axis:<br>e axis:<br>e axis:<br>ue axis temperation                           | e<br>ure         | Export<br>Value axe |
| New        | Remove         | Up D<br>C OnlineTre<br>Toolbar<br>Trends<br>Irrends:<br>I PID - Se<br>I PID - Pro<br>I D - Pro<br>I D - Ma<br>I Level - P                                                                                                    | endControl Proper<br>Status Ba<br>General Font<br>tpoint<br>ccess value<br>inipulated value                   | ties  r On Trend wir Obje Lev Trer Tre Tre Tim Valu Valu Valu Valu Valu Valu Valu Valu                                   | ine configuration<br>adow Time<br>ect name:<br>vel - Process valu<br>ad window 1<br>e axis:<br>e axis:<br>e axis:<br>ue axis temperatu<br>ue axis temperatu<br>ue axis temperatu | ie<br>ure<br>ure | Export<br>Value axe |

36. During the runtime of the PCS 7 project, the following trend is displayed in the picture 'Reactor\_R001'.

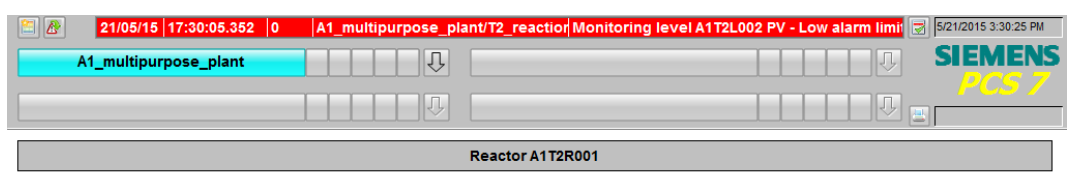

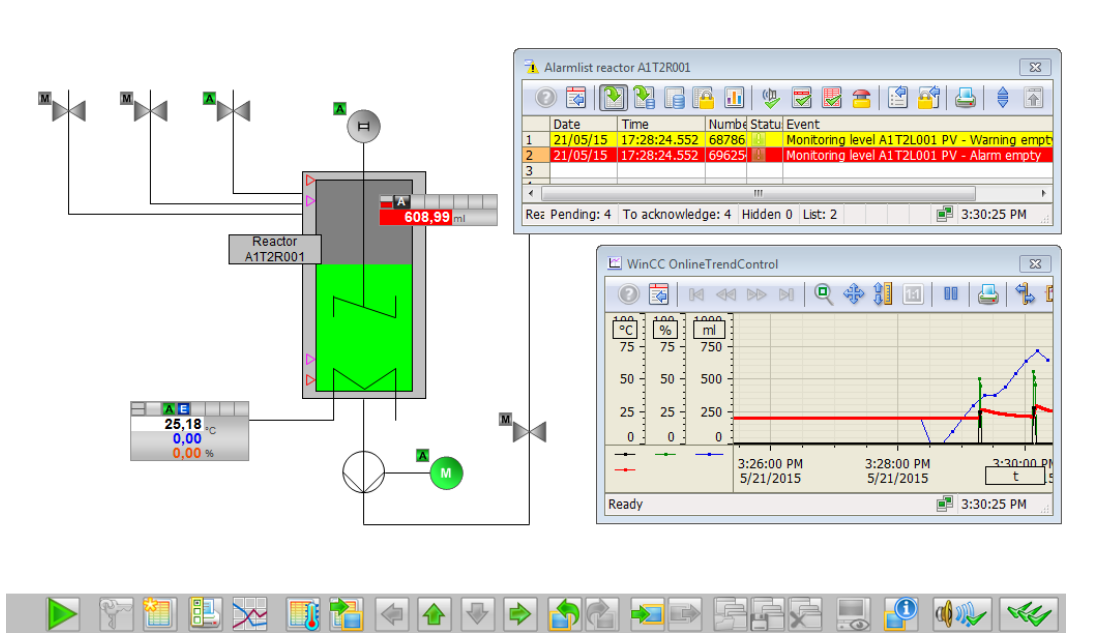

37. The steps below show how a number of objects can be grouped into a single 'User defined object'. First, however, it is important that none of the included objects has been grouped. If such groups exist, they have to be ungrouped.

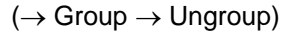

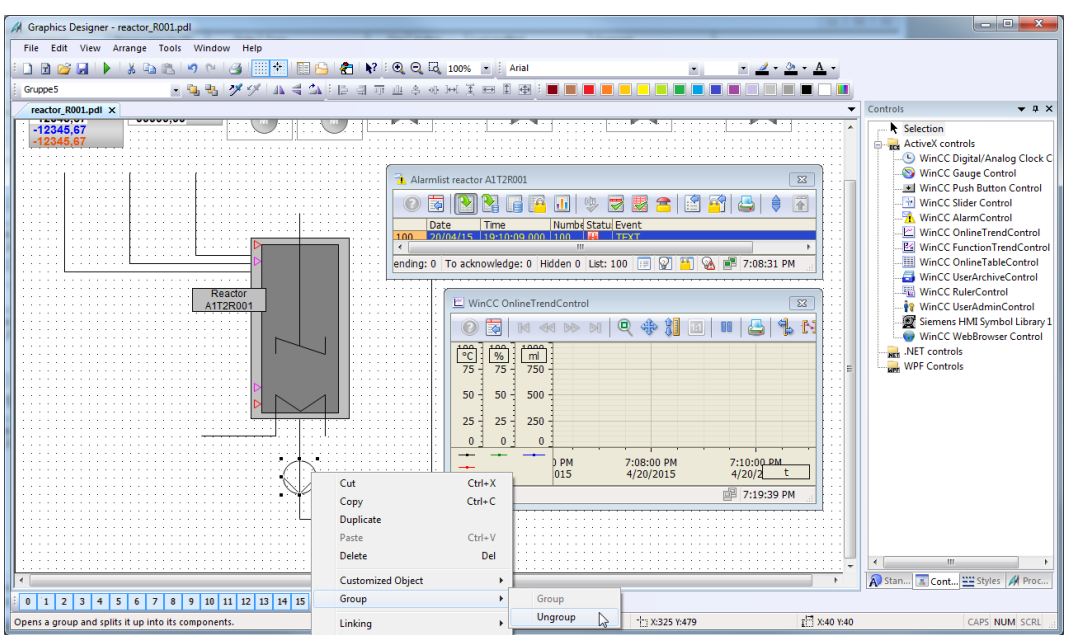

38. Then, highlight all objects and right click on the selection. Now, select 'Create' 'Customized object'. ( $\rightarrow$  Customized Object  $\rightarrow$  Create)

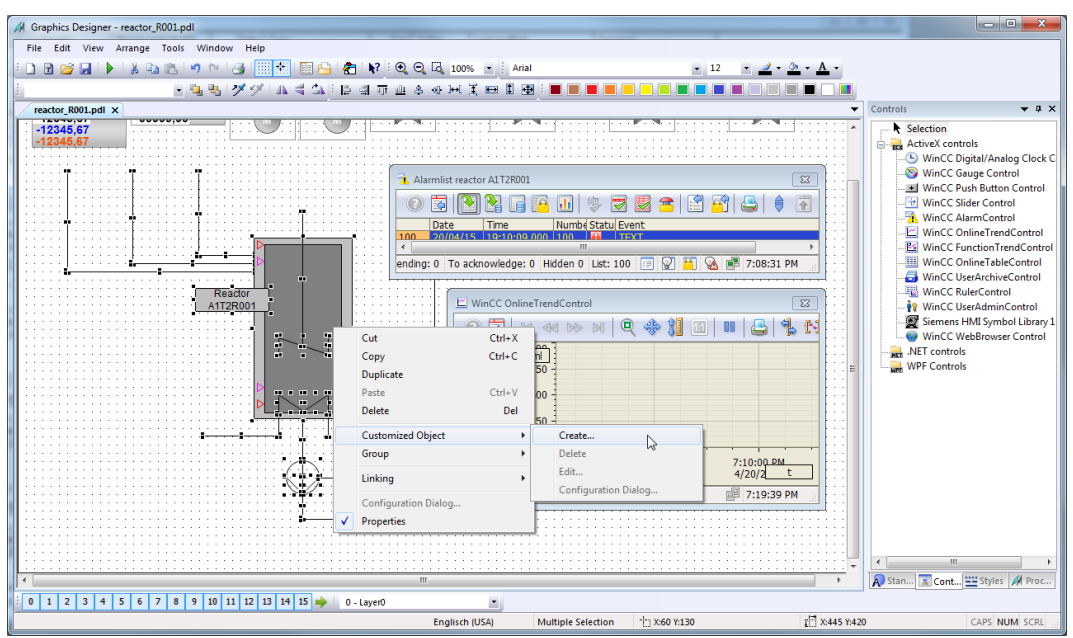

39. In the configuration dialog, in the left window click on 'User defined' and select the first property of one of the customized objects that can be parameterized later in the finished user defined object. Drag this property to the left window to UserDefined2. (→ User defined → Bar1 → Process Driver Connection → User defined)

|               |                                                                                             |                                                                                                    | Each (Inc. 10) and      | _   |                                                                                                    |  |
|---------------|---------------------------------------------------------------------------------------------|----------------------------------------------------------------------------------------------------|-------------------------|-----|----------------------------------------------------------------------------------------------------|--|
| Object        | Customized object                                                                           | Language                                                                                                    | English (United States) |     |                                                                                                    |  |
| Selected Prop | perties                                                                                     | Objects                                                                                                    |                         |     | Properties                                                                                                    |  |
| Customized    | object<br>ny<br>neous<br>fined2<br>cess Driver Connection<br>Bar1.Process Driver Connection | Custom<br>Ellipse9<br>Linie4<br>Linie5<br>Linie6<br>Line1<br>Line2<br>Line13<br>Line14<br>Line15<br>Line16<br>Line17<br>Line18<br>Line19<br>Line21<br>Rectan<br>Barl<br>Line11<br>Line10<br>Line9<br>Line8 | gle 1                   | × E | Monitoring RH5<br>Monitoring RL4<br>Monitoring RL5<br>Monitoring TL<br>Monitoring TL<br>Monitoring WL<br>Object transparency<br>Only Large Tick Marks<br>Operator-Control Enable<br>Position X<br>Position X<br>Process Driver Connection<br>Scale<br>Scale Color<br>Scale Marks<br>Tooltip Text<br>Trend<br>Trend Color<br>Type AL<br>Type RH4 |  |

40. In this manner, select from the object Bar1 the properties 'Process Driver Connection', 'Maximum value', 'Minimum value', 'LimitAL', 'LimitWL', 'LimitAH' and 'LimitWH'.
(→ Bar1: Maximum value → Bar1: Minimum value → Bar1: LimitAL → Bar1: LimitWL → Bar1: LimitAH → Bar1: LimitWH)

| Properties         Events           Object         Customized object                                                                                                    | Language English (United States)                                                                                                    |                                                                                                    |
|----------------------------------------------------------------------------------------------------|----------------------------------------------------------------------------------------------------|----------------------------------------------------------------------------------------------------|
| Selected Properties                                                                                                    | Objects                                                                                                    | Properties                                                                                                    |
| Customized object<br>Geometry<br>Miscellaneous<br>CustoPefined2<br>Process Driver Connection<br>Bar1.Process Driver Connection<br>Maximum Value<br>Maximum Value<br>Minimum Value<br>Minimum Value<br>Minimum Value<br>Limit AH<br>Cumit AH<br>Cumit AL<br>Bar1.Limit AL<br>Cumit WH<br>Maximum Value<br>Minimum Value<br>Minimum Value | Line2<br>Line12<br>Line13<br>Line14<br>Line15<br>Line16<br>Line17<br>Line18<br>Line19<br>Line21<br>Rectangle1<br>Bar1<br>Line11<br>Line10<br>Line9<br>Line8<br>Line7<br>Line6<br>Line5<br>Line4<br>Line3<br>Static Text2 | <ul> <li>Adapt Border</li> <li>Authorization</li> <li>Background Color</li> <li>Background Flash Frequency</li> <li>Bold</li> <li>Border Background Color</li> <li>Border Background Color</li> <li>Border Color</li> <li>Display</li> <li>Dynamic Filling</li> <li>Fill Level</li> <li>Fill Pattem</li> <li>Fill Pattem</li> <li>Fill Pattem Color</li> <li>Flashing Background Color Off</li> <li>Flashing Background Color Off</li> <li>Flashing Line Active</li> <li>Flashing Line Color Off</li> <li>Flashing Text Color Off</li> <li>Flashing Text Color Off</li> <li>Flashing Text Color Off</li> <li>Flashing Text Color Off</li> <li>Flashing Text Color Off</li> <li>Flashing Text Color Off</li> <li>Flashing Text Color Off</li> <li>Flashing Text Color Off</li> <li>Flashing Text Color Off</li> <li>Flashing Text Color Off</li> <li>Flashing Text Color On</li> <li>Font</li> </ul> |

41. For the text window 'Static Text2' that describes the reactor, have the 'Text' displayed. Then, accept the user defined object with OK.

 $(\rightarrow \text{StaticText2: Text} \rightarrow \text{OK})$ 

| Configura     Properties | ition Dialog Customized obj                                                                                                    | ject                                                                                                    | 111.27                  |         | 45.2.5.5                                                                                                    | ? ×  |
|--------------------------|----------------------------------------------------------------------------------------------------|----------------------------------------------------------------------------------------------------|-------------------------|---------|----------------------------------------------------------------------------------------------------|------|
| Object                   | Customized object                                                                                                    | Language                                                                                                    | English (United States) |         |                                                                                                    |      |
| Selected I               | Properties                                                                                                    | Objects                                                                                                    |                         |         | Properties                                                                                                    |      |
| Customiz<br>             | ed object<br>metry<br>ellaneous<br>Defined2<br>Process Driver Connection<br>Maximum Value<br>Limit MH<br>Limit AL<br>Limit WH<br>Limit WL<br>Text<br>Limit Text<br>Text | Line17<br>Line18<br>Line19<br>Line21<br>Rectan<br>Bar1<br>Line11<br>Line10<br>Line9<br>Line8<br>Line7<br>Line6<br>Line5<br>Line4<br>Line3<br>Static | gle 1<br>Text2          | 4 III • | Line Weight<br>Object transparency<br>Operator-Control Enable<br>Position X<br>Position Y<br>Rotation Angle<br>Rotation Reference X<br>Rotation Reference X<br>Text Alash Frequency<br>Text Orientation<br>Tooltip Text<br>Underline<br>Width<br>X Alignment<br>Y Alignment |      |
|                          |                                                                                                    |                                                                                                    |                         | ОК      | Cancel                                                                                                    | Help |
|                          |                                                                                                    |                                                                                                    |                         |         | 115                                                                                                    |      |

42. Now, copy the finished user defined object to store it in the project library for later use.  $(\rightarrow \text{Copy})$ 

| A Departed Here Arrange Tool Window Help         Pile Edit Window Help         Named Tool Window Help         Named Tool Window Help         Nam                                                                                                    | 4 Granhier Designer, searcher 2001 and                                                               |                                                                  |                                                                                                    |                        | - 0 <b>-</b> X                                                                                                    |
|----------------------------------------------------------------------------------------------------|----------------------------------------------------------------------------------------------------|------------------------------------------------------------------|----------------------------------------------------------------------------------------------------|------------------------|----------------------------------------------------------------------------------------------------|
| Image: The marks and the line of the line of th                                                                                                    | File Edit View Arrange Tools Window Help                                                             | The second second                                                | 10.00                                                                                                    |                        |                                                                                                    |
| constructed dayset1       Image: Control Control Contron Contro Control Control Control Control Contron Contro                                                                                                    |                                                                                                    | 🔁 📭 🖓 🕀 🖓 10000 📼 🗄 4                                            | cial                                                                                                    | - <i>4</i> - 3 - A -   |                                                                                                    |
| Laseness open:<br>reactor (BOLT)<br>reactor (BOLT) |                                                                                                    |                                                                  |                                                                                                    |                        |                                                                                                    |
| reaction (Boil) and X       Selection         i 223455.677       Selection         i 223455.677       Selection         i 223455.677       Selection         i 223455.677       Selection         i 223455.677       Selection         i 223455.677       Selection         i 223455.677       Selection         i 223455.677       Selection         i 223455.677       Selection         i 223455.677       Selection         i 223455.677       Selection         i 223455.677       Selection         i 223455.677       Selection         i 22345.677       Selection         i 2345.677       Selection         i 2345.677       Selection         i 2345.677       Selection         i 2345.677       Selection         i 2345.677       Selection         i 2345.677       Selection         i 2345.677       Selection         i 2345.677       Selection         i 2345.677       Selection         i 2345.677       Selection         i 2345.677       Selection         i 2345.677       Selection         i 2345.677       Selection         i 2345.677                                                                                                    | Customized object1                                                                                   | 2 대 까 쁘 옷 아 뼈 옷 뼈 비                                              |                                                                                                    |                        |                                                                                                    |
| Adamiat reactor All T2001     Alamiat reactor All T2001     Alamiat reactor All T200     Alamiat reactor All T200     Alam                                                                                                    | reactor_R001.pdl ×                                                                                   |                                                                  |                                                                                                    | •                      | Controls • A ×                                                                                                    |
| Cutomized dda and trackers to the Cloband     Control Control     Control Control     Control     Control     Cutomized dda and trackers to the Cloband     Control     Control     Contro     Control     Control     Control     Contro     Control     Con                                                                                                    | 12245.67                                                                                             | Alarmlist reactor A1T2R                                          |                                                                                                    |                        | Section     GenerativeX controls     WinCC Digital/Analog Clock C     WinCC Gauge Control     WinCC Push Button Control     WinCC Clock Control                                              |
| Cut Cut X<br>ATT2R001<br>Cut Cut Cut Cut Cut Cut Cut Cut Cut Cut                                                                                                    |                                                                                                    | Date Time<br>100 2010/4/15 10:10<br>4<br>ending: 0 To acknowledg | Image: Numbel Statule Event           Numbel Statule Event           Image: Numbel Statule Event           Image: Numbel Statule Event | ► T:08:31 PM           | WinCC Slider Control     WinCC AlarmControl     WinCC AlarmControl     WinCC FunctionTrendControl     WinCC FunctionTrendControl     WinCC OnlineTableControl     G WinCC UserArchiveControl |
| Configuration Dialogue     Properties     Configuration Dialogue     Properties     Configuration Dialogue     Configuration Dialogue     Configu                                                                                                    | Reactor<br>A112R001                                                                                  | Cut Ctrl+X Copy Ctrl+C Durfector                                 | neTrendControl                                                                                                    |                        | WinCC RulerControl                                                                                                    |
| Customized Object       500         Group       250         Linking       250         Unit Ready       710:00.00L         Y       Properties         Note: The standard state in the Claboard       Cost Make Field         Constructed data and transfers 10 the Claboard       Fondsta field         Constructed data and transfers 10 the Claboard       Fondsta field                                                                                                    |                                                                                                    | Paste Ctrl+V Delete Del                                          |                                                                                                    |                        | WinCC WebBrowser Control                                                                                                    |
| Linking         0         0         0         0         0         0         0         0         0         0         0         0         0         0         0         0         0         0         0         0         0         0         0         0         0         0         0         0         0         0         0         0         0         0         0         0         0         0         0         0         0         0         0         0         0         0         0         0         0         0         0         0         0         0         0         0         0         0         0         0         0         0         0         0         0         0         0         0         0         0         0         0         0         0         0         0         0         0         0         0         0         0         0         0         0         0         0         0         0         0         0         0         0         0         0         0         0         0         0         0         0         0         0         0         0         0 </th <th></th> <th>Customized Object   Group</th> <th>500</th> <th></th> <th></th>                                                                                                    |                                                                                                    | Customized Object   Group                                        | 500                                                                                                    |                        |                                                                                                    |
| V         Properties         DPM         7:08:00 PM         7:10:00AL<br>4/20/20Lt           Image: Description of the contract of the contract of the contr                                                                                                    |                                                                                                    | Configuration Dialog                                             | 0                                                                                                    |                        |                                                                                                    |
| Image: Control of the Control of the Contro                                                                                                    | $\bigcirc \checkmark$                                                                                | Properties                                                       | 0 PM 7:08:00 PM<br>015 4/20/2015                                                                                                    | 7:10:00 PM<br>4/20/2 t |                                                                                                    |
| • • • • • • • • • • • • • • • • • • •                                                                                                    |                                                                                                    | Ready                                                            |                                                                                                    | 27:19:39 PM            |                                                                                                    |
| 1         2         3         4         5         6         7         8         9         10         11         12         13         14         15 $\Rightarrow$ 0         - Layer0         Image: Contract of the contract of the contract of                                                                                                    |                                                                                                    |                                                                  |                                                                                                    | -                      | < >                                                                                                    |
| 0 1 2 3 4 5 6 7 8 9 10 11 12 13 14 15 🔶 0 - Layer0                                                                                                    |                                                                                                    | III                                                              |                                                                                                    | F.                     | Stan 🔝 Cont 🔛 Styles 🚀 Proc                                                                                                    |
|                                                                                                    | 0 1 2 3 4 5 6 7 8 9 10 11 12 13 14 15<br>Copies the selected data and transfers it to the Clipboard. | 0 - Layer0  Englisch (USA)                                       | Customized object1 11: X-60 V-130                                                                                                    | 1 × 445 ¥ 47           | 0 CAPS NUM SCRI                                                                                                    |

43. Next, select the icon  $\stackrel{(\Box)}{\longrightarrow}$  to display the library. ( $\rightarrow^{\Box} \rightarrow$  Project Library  $\rightarrow$  Insert)

| Library               |                        |         |                  | x |
|-----------------------|------------------------|---------|------------------|---|
| 🞽   X 🖻 🛍 🗙           | ≞ 🗄 🏥 🇰 60^            |         |                  | _ |
| 🚞 Global Library      | Name                   | Size    | Last Change      |   |
| Project Library       | duct_tank_V1_0         | 16384   | 18.01.13 11:03   |   |
|                       | product_tank_V1_0      | 12739   | 18.01.13 11:05   |   |
|                       | 🕍 reactor_V1_0         | 12540   | 18.01.13 10:53   |   |
|                       | View                   | •       |                  |   |
|                       | Insert                 |         |                  |   |
|                       | New Folder             |         |                  |   |
| 🔲 Object Properties 🤸 | 📶 Tags 📃 Output Window | Library | S Dynamic Wizard |   |

44. Next, change the name of the user defined object in the library to 'customObject\_reactor\_V1\_0'. (→ customObjekt\_reactor\_V1\_0)

| Library                  |                               |           |                | × |
|--------------------------|-------------------------------|-----------|----------------|---|
| 📸 🖌 🗈 🛍 🗙                | ≗ ∷- ☷ 🗰 661                  |           |                |   |
| 📄 Global Library         | Name                          | Size      | Last Change    |   |
| Project Library          | 🚅 educt_tank_V1_0             | 16384     | 18.01.13 11:03 |   |
|                          | 🚅 product_tank_V1_0           | 12739     | 18.01.13 11:05 |   |
|                          | reactor_V1_0                  | 12540     | 18.01.13 10:53 |   |
|                          | customObject_reactor_         | V1_0 39   | 20.04.15 19:25 |   |
|                          |                               |           |                |   |
|                          |                               |           |                |   |
|                          |                               |           |                |   |
| ,<br>Object Properties ┥ | ,<br>🛯 Tags 🛛 📃 Output Window | 🕒 Library | Dynamic Wizard |   |

45. Now return to the user defined object in the picture 'Reactor\_R001.Pdl' and select its properties (→ Properties)

| 4 - ··· - ·                                        |                                                |                                       |                                |
|----------------------------------------------------|------------------------------------------------|---------------------------------------|--------------------------------|
| A Graphics Designer - reactor_R001.pdl             |                                                |                                       |                                |
| File Edit View Arrange Tools Window Help           |                                                |                                       |                                |
| 🗅 🖻 😅 🖌   🕨 🕾 🗠 🖉 🗠 🥝 🔛 🔛 🔛 👘 💱 🕬                  |                                                | • • <u>4</u> • <u>A</u> •             |                                |
| j Customized object1 🔹 🐂 🐂 🍼 🔗 🗛 🚽 🕰 🗄 🗐 📅 1       | 표 추 아 퍼 및 프 표 표 : 🔳 🔳 📕 💻 📒                    |                                       |                                |
| reactor_R001.pdl ×                                 | •                                              | <b>•</b>                              | Controls 👻 🗛 🗙                 |
| -12345.67                                          |                                                |                                       | Selection                      |
| -12345,67                                          |                                                |                                       | ActiveX controls               |
|                                                    |                                                | · · · · · · · · · · · · · · · · · · · | 🕒 WinCC Digital/Analog Clock C |
| · · · · ·   · · · · · · · · · · · ·                | Alarmlist reactor A1T2R001                     |                                       | 🧐 WinCC Gauge Control          |
|                                                    |                                                |                                       | WinCC Push Button Control      |
|                                                    | 🔍 🔄 🔛 🎇 🗐 💾 🛄   🏷 🖾 🖇                          | 월 🍊   🖾 🎬   😂   🗧 🖄   [ : : : ]   ]   | WinCC Slider Control           |
|                                                    | Date Time Numbe Statu Even                     | t                                     | WinCC AlarmControl             |
|                                                    | 100 20/04/15 119:10:09:000 1100 HH ITEXT       |                                       | WinCC FunctionTrendControl     |
|                                                    | ending: 0 To acknowledge: 0 Hidden 0 List: 100 | 🗐 💟 🎬 🔍 🖷 7:08:31 PM                  | WinCC OnlineTableControl       |
|                                                    |                                                |                                       |                                |
| Reactor                                            |                                                |                                       |                                |
| A1T2R001 Cut                                       | Ctrl+X endControl                              |                                       |                                |
| Сору                                               | Ctrl+C                                         | 4 1 🖬 💷 🚨 😫 📢 💴 🗌                     | Siemens HMI Symbol Library 1   |
| • • • • • • • • • • • • • • • • • • •              | rate bi                                        |                                       | WinCC WebBrowser Control       |
|                                                    | Chelu V                                        |                                       | WIDE Controls                  |
| Paste                                              | Culty -                                        |                                       | wer controls                   |
| Delete                                             | 2 Del 1                                        |                                       |                                |
| Custor                                             | mized Object +                                 |                                       |                                |
| Group                                              | , · · · · · · · · · · · · · · · · · · ·        |                                       |                                |
| · · · · · · · · · · · · · · · · · ·                | b                                              |                                       |                                |
| Linkin                                             | 9 P. D. D. M. 7-0                              | 19:00 PM 7:10:00 PM                   |                                |
| Confid                                             | guration Dialog 015 4/3                        | 20/2015 4/20/2 t                      |                                |
| Prope                                              | uties .                                        | 間 7·10·30 PM                          |                                |
| Fiope                                              |                                                |                                       |                                |
| ┃                                                  | <del></del>                                    |                                       |                                |
|                                                    |                                                |                                       |                                |
| 1                                                  |                                                |                                       |                                |
|                                                    |                                                |                                       | O Chan I Chan III Chains II C  |
|                                                    |                                                |                                       | Ar statt Cont Styles M Proc    |
| 0 1 2 3 4 5 6 7 8 9 10 11 12 13 14 15 🔶 0 - LayerO | <u> </u>                                       |                                       |                                |
| Displays the properties dialog                     | Englisch (USA) Customized object1              | 1 X:60 Y:130                          | CAPS NUM SCRL                  |

46. In the Properties under 'Customized object', the selected properties for the sub-objects are displayed. For the 'Process Driver Connection' click on' $\bigcirc$ ' for 'Dynamic' and then select the tag. ( $\rightarrow \heartsuit \rightarrow Tag$ )

| Object Properties Properties Events Customized object Geometry Miscellaneous UserDefined2 | Attribute<br>Process Driver Connection<br>Maximum Value<br>Minimum Value<br>Limit AL<br>Limit WL<br>Limit WH<br>Text | Static           2,000000           1000,000000           0,000000e+000           50,000000           150,000000           1000,000000           900,000000           Reactor/\nA1T2R001 | Dynamic<br>C<br>C<br>C<br>C<br>C<br>V<br>V<br>C<br>V<br>V<br>D<br>C<br>V<br>V<br>D<br>C<br>V<br>V<br>V<br>V<br>V<br>V<br>V<br>V<br>V<br>V<br>V<br>V<br>V | Vpdate Indir<br>Dynamic Dialog<br>C-Action<br>/BS-Action<br>Fag |
|-------------------------------------------------------------------------------------------|----------------------------------------------------------------------------------------------------|----------------------------------------------------------------------------------------------------|----------------------------------------------------------------------------------------------------|-----------------------------------------------------------------|
|                                                                                           | Text                                                                                                    | Reactor\r\nA1T2R001                                                                                                    | Ŷ                                                                                                    |                                                                 |
| US Object Properties                                                                      | gs 📃 Output Window 💾 Library                                                                                         | K Dynamic Wizard                                                                                                    |                                                                                                    |                                                                 |

47. From the ES Variables, select 'A1\_multipurpose\_plant/T2\_reaction/reactor\_R001 /A1T2L001/A1T2L001/Monitor\_A1T2L001/PV#Value'.

 $(\rightarrow$  ES Variables  $\rightarrow$  A1\_multipurpose\_plant/ T2\_reaction/reactor\_R001/ A1T2L001/ A1T2L001/ Monitor\_A1T2L001/PV#Value  $\rightarrow$  OK)

| Tags - Project: C:\Program Files\Siemens\STEP7\S7Proj\PC       | s7_sc                      | CE\PCS7_Prj\wincproj\OS(1)\OS(1).mcp | -    | ? ×                 |
|----------------------------------------------------------------|----------------------------|--------------------------------------|------|---------------------|
| E S STEP<br>Filter: ■ ✓ Data source: ▼STEP<br>▼ ES Va<br>₩inDt | 7 Sym<br>riables<br>C Tags | nbol Server<br>s<br>s                |      |                     |
| E T2_reaction                                                  | *                          | Name                                 | Туре | Comment ^           |
| eactor R001                                                    |                            | OS_PermLog                           | Uns  | Operator Permissio  |
|                                                                |                            | OS_PermOut                           | Uns  | Operator Permissi   |
|                                                                |                            | OnOp                                 | Bin  | 1=On Mode: On N     |
|                                                                |                            | 🗖 OosAct#ST                          | Uns  | Signal Status 🛛 🗉   |
| ATT2H008                                                       | =                          | 🔁 OosAct#Value                       | Bin  | Value               |
| A1T2H011                                                       |                            | OosOp                                | Bin  | 1=Oos Mode: Oos     |
| A1T2H013                                                       |                            | DpSt_Out                             | Uns  | Enabled operator s  |
| A1T2H015                                                       |                            | PV#ST                                | Uns  | Signal Status       |
| A1T2L001                                                       |                            | PV#Value                             | 32   | Value               |
|                                                                |                            | PV_AH_Lim                            | 32   | PV - High Alarm L   |
| ⊕ 🔂 A1T2S001                                                   |                            | PV_AL_Lim                            | 32   | PV - Low Alarm Lii  |
| 🕀 🔂 A1T2S003                                                   |                            | PV_Hyst                              | 32   | PV - Alarm Hyster 🖕 |
| A1T2T001                                                       | -                          |                                      |      | •                   |
|                                                                |                            | OK                                   | Ca   | incel Help          |

- 48. Now, for 'Dynamic', select an 'Update Cycle' of '1s'. Next, set the other properties as shown here. Then close the window.
  - $(\rightarrow \text{Update: } 1s \rightarrow \text{Text: Reactor\r\nA1T2R001} \rightarrow \bigotimes)$

|                            |                              | Text Input                  |                      |        |
|----------------------------|------------------------------|-----------------------------|----------------------|--------|
| Update<br>1 s              | •                            | Text<br>Reactor<br>A1T2R001 |                      | •      |
|                            | Cancel                       |                             | ОК К                 | Cancel |
|                            |                              |                             |                      |        |
| Object Properties          |                              |                             |                      | ×      |
|                            |                              |                             |                      | ^      |
| Properties Events          |                              |                             |                      |        |
| Customized object          | Attribute                    | Static                      | Dynamic Update Cycle | Indir  |
| Geometry                   | Process Driver Connection    | 2,000000                    | 💡 A1_mu 1 s          |        |
| Miscellaneous              | Maximum Value                | 1000,000000                 | Ŷ                    |        |
| UserDefined2               | Minimum Value                | 0,000000e+000               | Q                    |        |
|                            | Limit AL                     | 50,000000                   | Q                    |        |
|                            | Limit WL                     | 150,000000                  | Q                    |        |
|                            | Limit AH                     | 1000,000000                 | ý.                   |        |
|                            | Limit WH                     | 900,000000                  | Ô.                   |        |
|                            | Text                         | Reactor\r\nA1T2R001         | Q                    |        |
| J                          | 1                            | ·                           |                      |        |
| 🔲 Object Properties 🛛 🛥 Ta | gs 📃 Output Window 💾 Library | Dynamic Wizard              |                      |        |

X

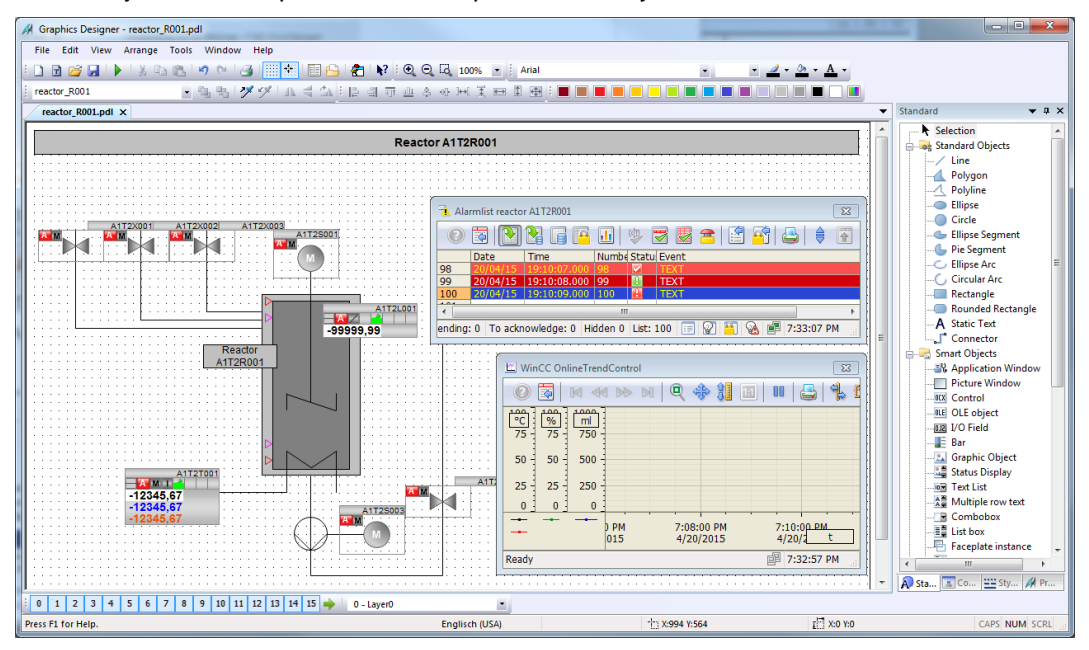

49. Finally, we should position the faceplates correctly, label and save them.

50. Now, we want to use the customized object in the picture 'Reactor\_R002.Pdl'. To this end, set up a new picture in the plant view of the SIMATC Manager in the folder Reactor R002, and compile the changes of the OS(1).

| SIMATIC Manager - [PCS7_SCE_MP (Plant View) C:\Program Files\Siemens\STEP7\S7Proj\PCS7_SCE\PCS7_MP] |                                                                                                    |                                                        |                   |                                                                                                    |                                                        |                                   |      |
|----------------------------------------------------------------------------------------------------|----------------------------------------------------------------------------------------------------|--------------------------------------------------------|-------------------|----------------------------------------------------------------------------------------------------|--------------------------------------------------------|-----------------------------------|------|
| File Edit Insert PLC View Options V                                                                 | Vindow Help                                                                                                    | 1                                                      |                   |                                                                                                    |                                                        | _ & ×                             |      |
|                                                                                                    | <sup>2</sup> ⊆ ::: III   <b>1</b>                                                                                                    | <pre>  &lt; No Filter &gt;</pre>                       | <u> </u>          |                                                                                                    |                                                        |                                   |      |
|                                                                                                    | 融入112H004 展<br>画入112H012 展<br>副入112S004 優<br>副入112X008 ↑                                                                                          | ስA1T2H005<br>ስA1T2H014<br>ስA1T2T002<br>· [reactor_R002 |                   |                                                                                                    | ₩A1T2H010<br>₩A1T25002<br>₩A1T25006                    |                                   |      |
| Compile and Download Objects                                                                        |                                                                                                    | _                                                      | -                 |                                                                                                    |                                                        | x                                 |      |
|                                                                                                    |                                                                                                    |                                                        | -                 |                                                                                                    |                                                        |                                   |      |
| Objects                                                                                             |                                                                                                    | Status                                                 | Operating Mode    |                                                                                                    | Compile Down                                           | load                              |      |
| OS                                                                                                  |                                                                                                    |                                                        |                   |                                                                                                    |                                                        |                                   |      |
| Win Configuration                                                                                   |                                                                                                    | compiled                                               |                   |                                                                                                    |                                                        |                                   |      |
| Connections                                                                                         |                                                                                                    | compiled                                               |                   |                                                                                                    |                                                        |                                   |      |
|                                                                                                    |                                                                                                    |                                                        | Deactivated       |                                                                                                    |                                                        |                                   |      |
| Press I<br>Settings for Compilation/Download<br>Edit Test<br>Compile only<br>Start<br>Close         | Settings: Compile C<br>Select the data<br>—Data —<br>IV Tags and m<br>IV SFC Visuali:<br>IV Picture Tree<br>—Scope —<br>C Entire OS<br>(C Changes | you want to<br>essages<br>ration                       | • compile and the | e scope of the con<br>Further options -<br>Minimum acquisition<br>1 second v<br>With interconnec<br>Compression<br>Create server dat<br>ret | npilation.<br>cycle of the archi<br>ction partner (SFC | ve tags:<br>Coption )<br>Settings |      |
|                                                                                                    | < Back                                                                                                    |                                                        |                   | Apply                                                                                                    | Ca                                                     | incel                             | Help |

51. Now open the picture 'Reaktor\_R002' in the Graphics Designer.

 $(\rightarrow \text{Graphics Designer} \rightarrow \text{Reactor}_R002.\text{Pdl} \rightarrow \text{Open picture})$ 

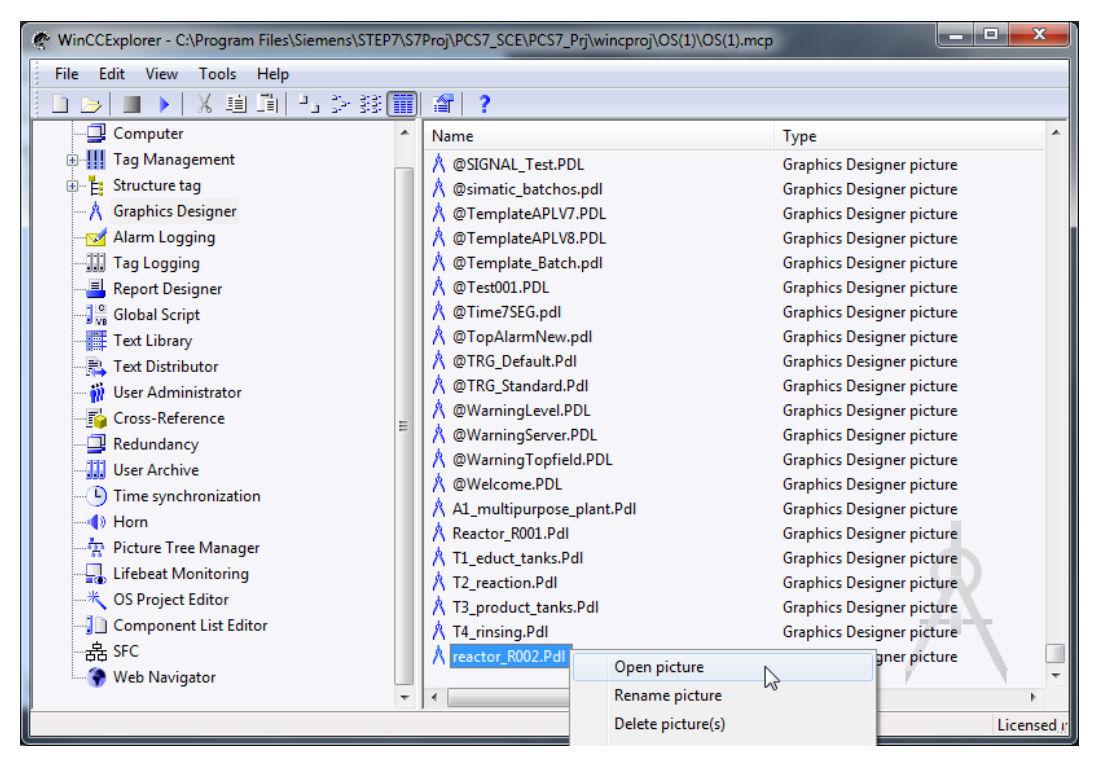

52. Start by setting the same properties as in step 11. Then click the icon ', to display the libraries; from the 'Project Library' drag the 'customObjekt\_reactor\_V1\_0' into the picture.

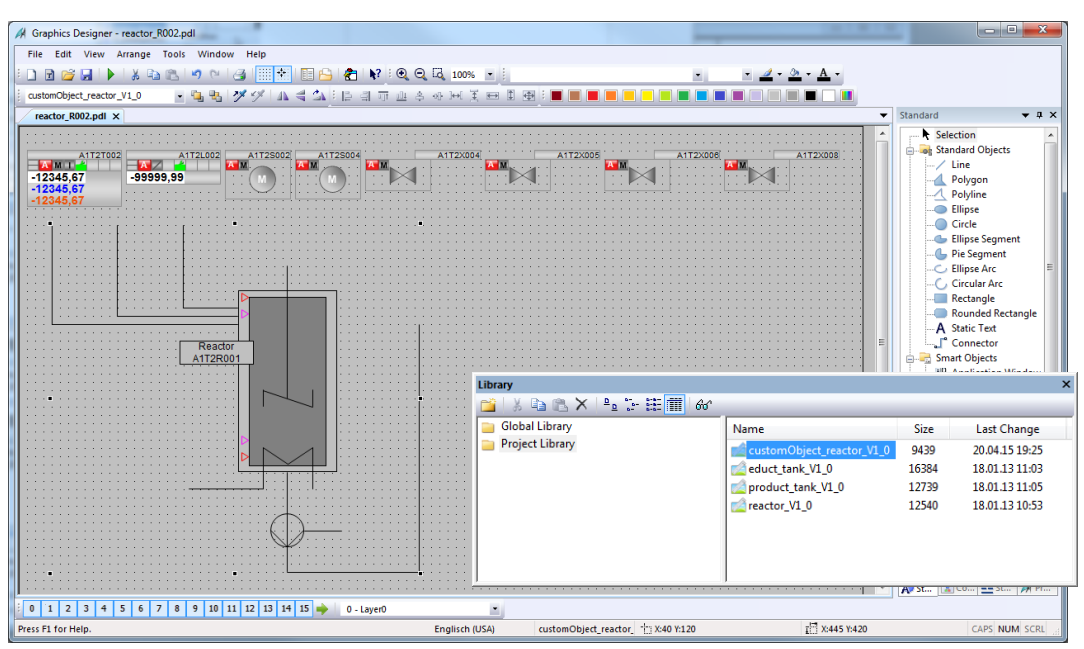

 $(\rightarrow \stackrel{\text{led}}{\longrightarrow} \rightarrow \text{Project Library} \rightarrow \text{customObject_reactor_V1_0})$ 

53. In the properties you can now access, under 'UserDefined', the selected properties of the customObject. Thus, you have created an object with a specific selection of properties that can be used again and again quickly and effectively. (→ Properties → Customized object → UserDefined)

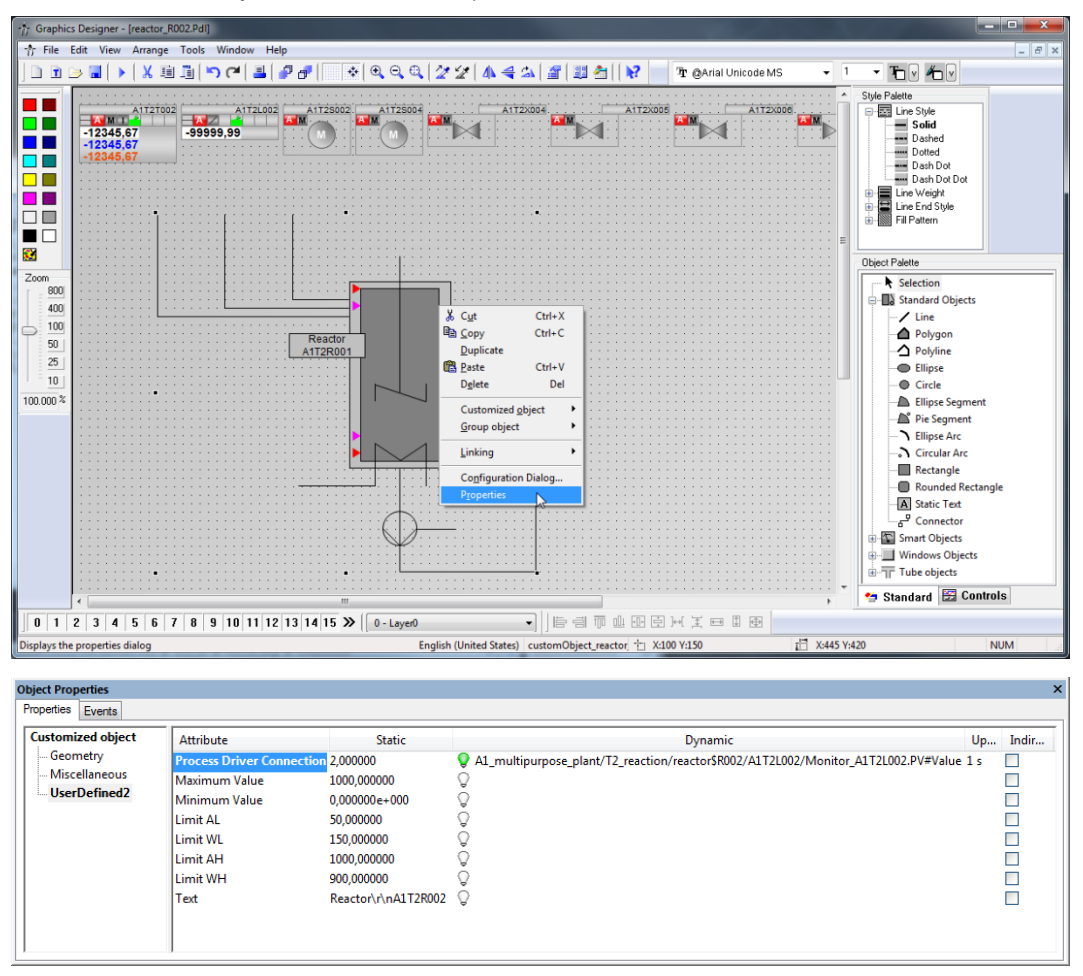

54. Finally, arrange the faceplates and insert a picture title.

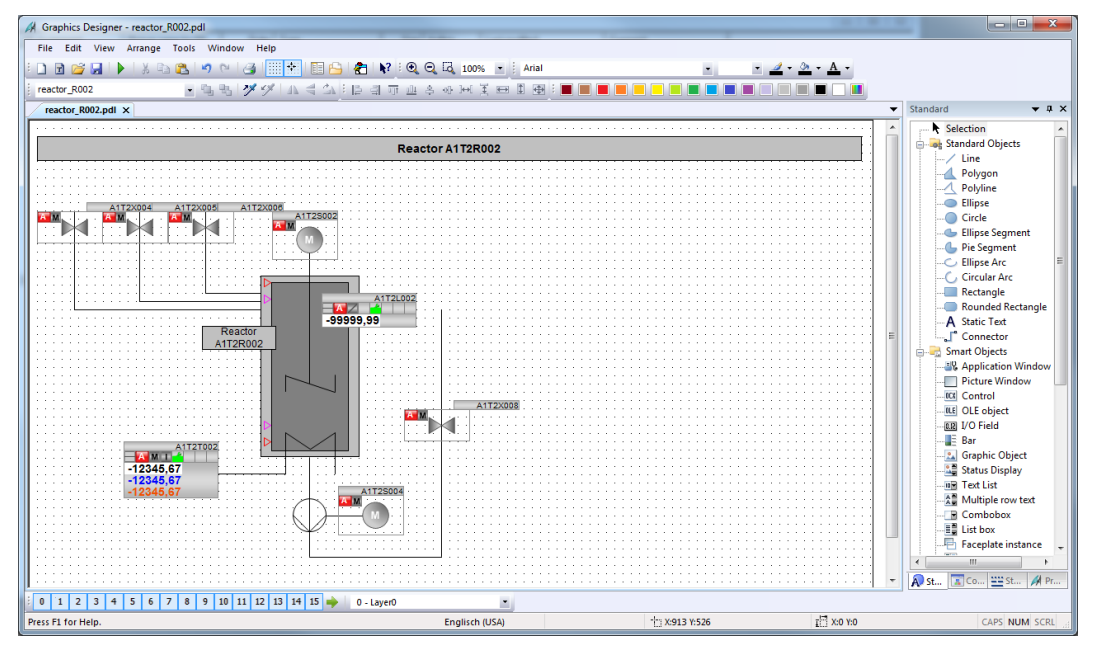

# **Exercises**

In the exercises, we apply what we learned in the Theory section and the Step by Step Instructions. To this end, we use and expand the existing multi-project from the step by step instructions (PCS7\_SCE\_0301\_R1504\_en.zip).

We are creating a new user defined object for the tanks with an upper and lower sensor. It can also be used to generate detail displays for the other plant sections.

In addition, the detail displays are to be accessible from the overview page by clicking on the corresponding text.

To the existing detail display of reactor R002, additional ActiveX Controls are added.

## TASKS

- 1. Create a new picture on the level of educt\_tank B001. Get the template for the tank from the library and ungroup the group.
- 2. Now, create from the tank a customized object. Select the modifiable parameters. The names of the new parameters are possibly not unique. They should be adapted.

| Object Customized object                                                                                                    | Language English (Unit                                                                                                    | ed States)     |
|----------------------------------------------------------------------------------------------------|----------------------------------------------------------------------------------------------------|----------------|
| Selected Properties Selected Properties Containing object Containing object Containing object Containing Containing Conta | Operats<br>Cratemined object 1<br>State: Text 1<br>Rectangle 1<br>Line2<br>3<br>3<br>4<br>5<br>6<br>Text 2<br>b: Text 2<br>b: Text 2<br>b: Text 2<br>b: Text 4<br>b: Text 4<br>b: Text 7<br>b: Text 7<br>b: Text 4<br>b: Text 4<br>b: Text 7<br>b: Text 7 | Proporties     |
|                                                                                                    |                                                                                                    | OK Cancel Help |

| Properties                          |                                 |  |  |  |  |
|-------------------------------------|---------------------------------|--|--|--|--|
| Current Language:<br>Attribute Name | English (United States)<br>Text |  |  |  |  |
| Name of Property                    | Title_Text                      |  |  |  |  |
| Edit the Selected Prop              | perty                           |  |  |  |  |
|                                     | OK Cancel                       |  |  |  |  |

- 3. In the overview display, generate links to the newly created displays by expanding the existing static texts by a dynamic. Use the Dynamic Wizard Display functions Picture change in the working area, as in chapter P02-01.
- 4. In the detail display 'Reactor\_R002' insert an alarm list and then configure the list in a way that only alarms for Reactor R002 are displayed.
- Last, instead of an OnlineTrendControl configure an OnlineTableControl and have the level, the actual value, the setpoint and the manipulated value of the control system displayed.

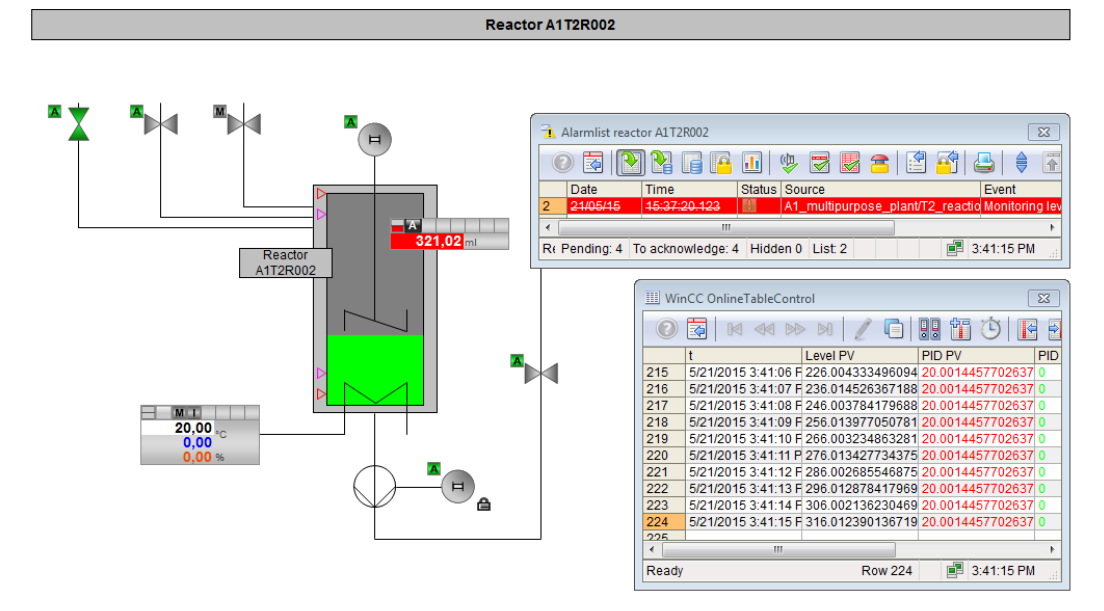

Unrestricted for Educational and R&D Facilities. © Siemens AG 2015. All Rights Reserved. P03-01\_Advanced Layout of Uls\_V8.1\_S0915\_EN.docx